# Wireless LAN Card (AirGate2000C)

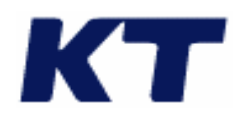

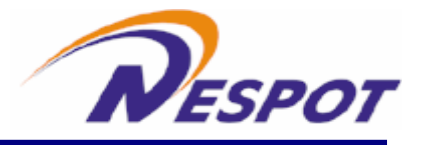

```
1.
1.1
1.2
1.3
1.4
1.5
1.6
2.
2.1
          98/ME/2000/XP
2.2
2.3 Wireless LAN
2.4
3.
                                    / 가
3.1 Microsoft
3.2 NetBEUI
               / 가
3.3 TCP/IP
              / 가
                                              / 가
3.4 Microsoft
3.5
              ,
4. PDA
4.1 Active Sync
4.2
                                -PC
                                        Setup
4.3
                                -PDA
                                         Setup
4.4
4.5
4.6 Network Card Connection
5.
    А
```

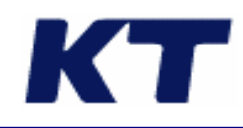

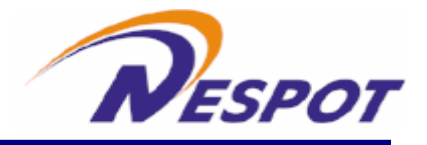

1

CF

가 , . , .

가 DC 3.3V/5V CF . CF .

- 1. . 2. . 3. .
- 4. . 5.
- 6. .
- 6.

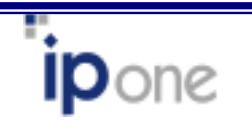

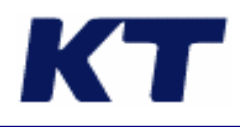

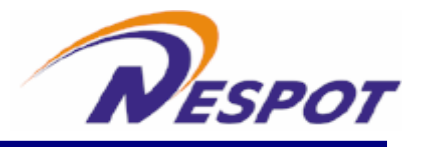

# 1.1

- 1. CF Card
- 2. CD
- 3. Quick Installation Guide

## 1.2

| CF type 1 |                 |          |           |   | PCMCIA |
|-----------|-----------------|----------|-----------|---|--------|
| 가         | · .             | LED가     | Diversity | 가 | •      |
| 1.        | Diversity       | ()       |           |   |        |
| 2.        | LED (           | )        |           |   |        |
|           | - Peer to Peer: |          |           |   |        |
|           | - Access Point  | t:       |           |   |        |
|           | - Disable , Sca | anning : |           |   |        |
|           |                 |          |           |   |        |

## 1.3

#### CF Card

- 1. CF Type 1 가 , PC/AT 가
- 2. Windows 98/ME/2K/XP, WIN CE 3.0
- 3. 1.3M bytes

#### 1.4

| 11Mbps                 | 가             |
|------------------------|---------------|
| (Long Range CF Card )  |               |
| IEEE 802.11b           | 802.11b       |
| (11, 5.5, 2, 1Mbps)    | throughput, , |
|                        |               |
| 64/128 WEP             | throughput    |
| 600/1200 (             | 가             |
| , Long Range CF Card ) |               |
|                        |               |
| Plug & Play            |               |

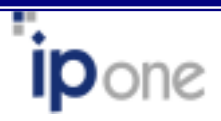

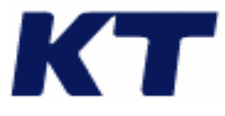

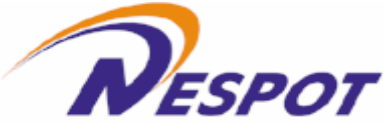

# Wireless LAN . Wireless LAN . 가 1. 가 가 , 2. , , , 3. 가 4. , 5. SOHO SOHO 6. Ethernet Ethernet 7. 8. , 1.6 CF Card 가 • 1. SOHO Ad-Hoc ( ) 2. LAN Infrastructure 3. 56K/ISDN TA/Cable/DSL Modem IP

#### Ad-Hoc ( ) CF Card 가 . ( **1-6-1**) Ad-Hoc 가 Access Point가 가 .

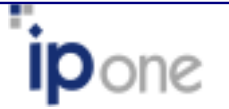

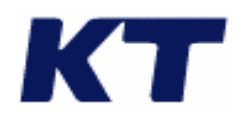

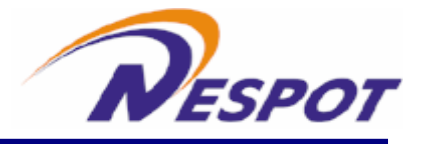

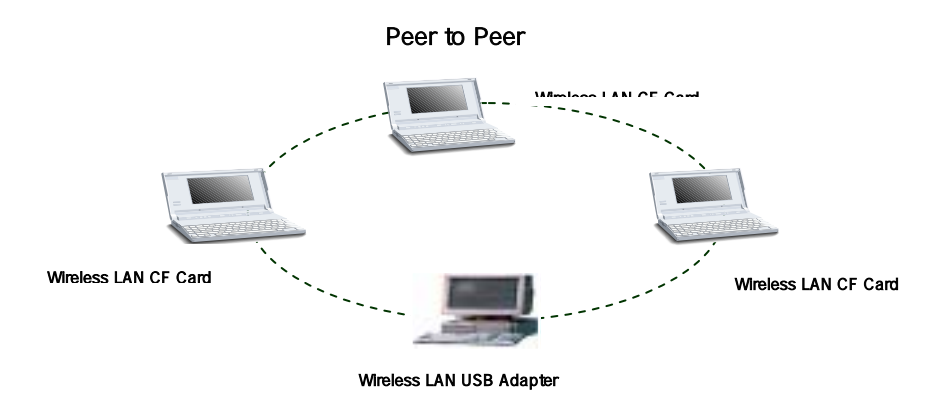

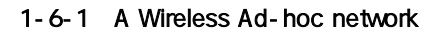

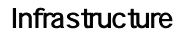

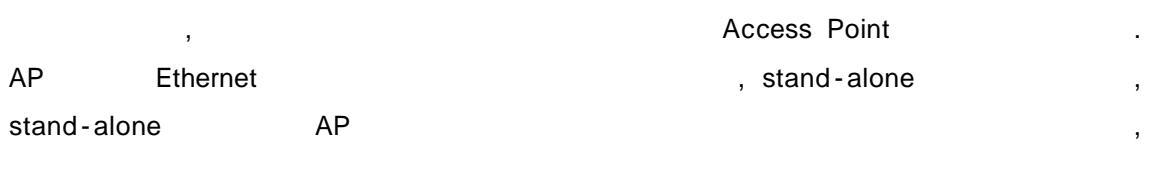

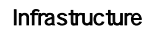

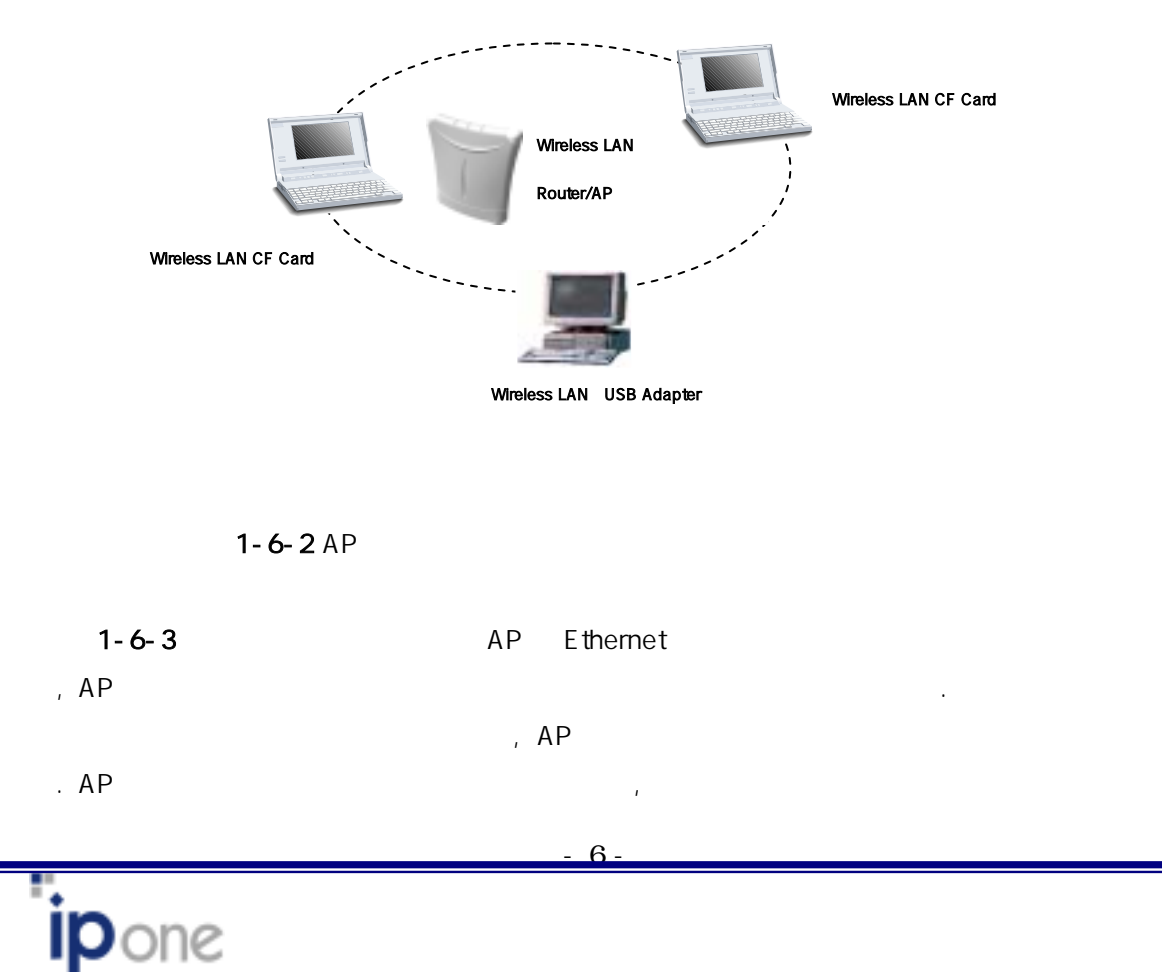

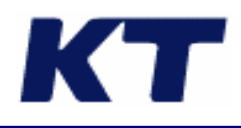

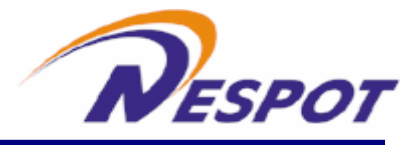

가

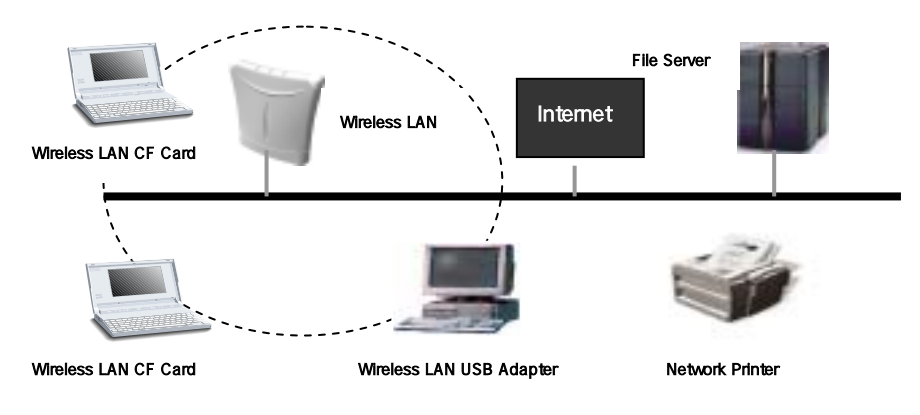

1-6-3 Single AP Bridge

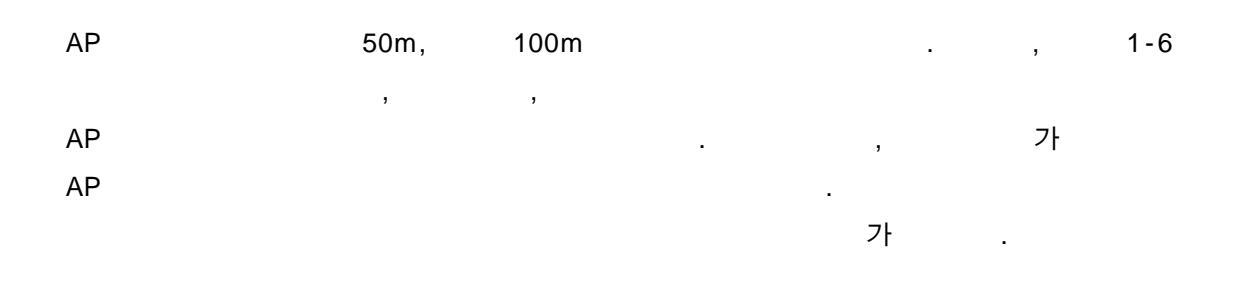

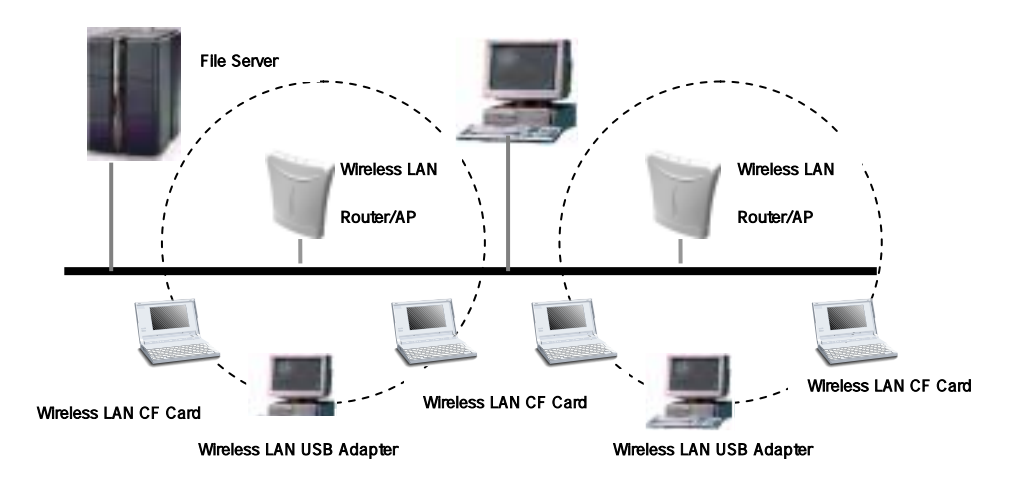

1-6-4 Multiple-AP and roaming

| Wireless       | IP |     |   |    |
|----------------|----|-----|---|----|
| Infrastructure |    | AP가 |   | IP |
|                |    |     | , |    |

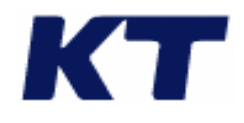

.

AP

,

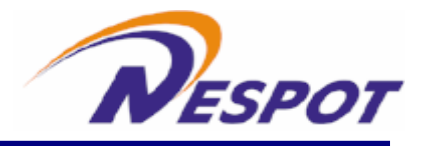

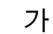

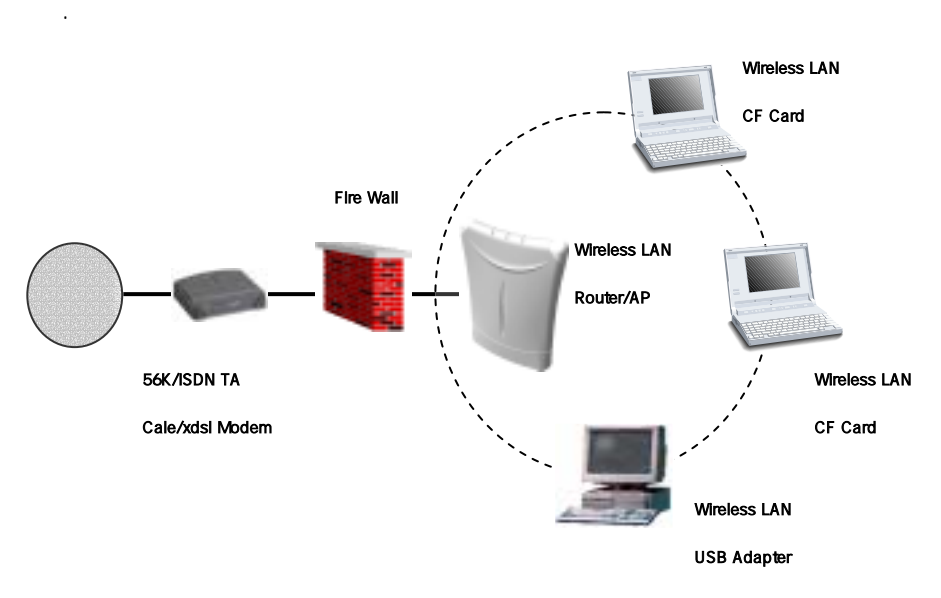

1-6-5 Wireless router and IP Sharing

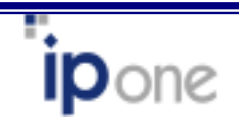

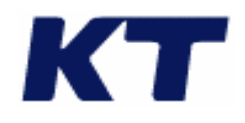

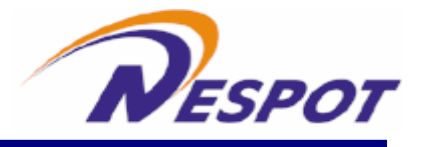

#### 2

CF Card

98/ME/2000/XP

.

CF type , CF Adapter

## 2-1 98/ME/2000/XP

98/ME/2000/XP CD

.

가 .

98/ME/2000/XP CD

C:/WINDOWS/OPTIONS/CABS

: , Wireless LAN CF Card

#### Wireless CF Card

- 1.
- 2. Wireless LAN CF Card가
- 3. Wireless LAN Installation CD CD-ROM

| - Software Install           | _ |
|------------------------------|---|
| Windows 98/ME/2K/XP Setup    |   |
| Windows CE Setup (PDA users) |   |
| KTNESPOT                     |   |
| KT NESPOT Oneclick Setup     | J |
| User's Manual                | - |
| <br>AirGate2000N/U/C Manual  | 1 |

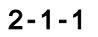

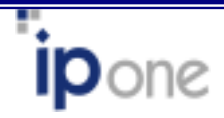

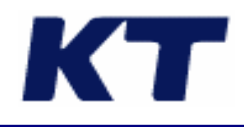

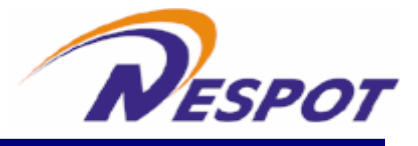

| 4.      | 2-1      | -1          | ,           |           |         |                |         |
|---------|----------|-------------|-------------|-----------|---------|----------------|---------|
|         |          |             | ,           | RUN       |         | , CD-ROM       |         |
|         | AirGateS | tart.exe    |             |           |         |                |         |
| 5.      |          |             | softwar     | e Install | Windows | 98/ME/2K/XP \$ | Setup   |
|         |          | . Wireless  | LAN CF Card | Window    | vs      | ;              | 가       |
| 6       | 고        | W/in        | dowe 98     |           |         |                |         |
| 0.<br>7 |          | VVIII       |             |           |         |                |         |
| 7.      |          |             |             |           |         |                |         |
| 8.      | 가        |             | CF Card     |           |         | •              |         |
| 9.      | Windows  | XP          | Winde       | ows XP가   |         |                |         |
|         | Wir      | ndows XP    |             |           | off     | . – Window     | vs XP   |
| 10.     | .IP ,    |             | , Gatewa    | ay, DNS   |         |                | 가       |
|         |          |             | 3           |           |         |                |         |
| Window  | vs XP    |             |             |           |         |                |         |
| Windo   | ws XP    | OS          |             |           |         | ,              | Windows |
| XP      |          |             | Off         |           |         |                |         |
| 1.      | → -      | <b>&gt;</b> | <b>→</b>    |           |         |                |         |

| 무선 네트워크에 연결 🛛 🔹 🔀                                                                                   |
|----------------------------------------------------------------------------------------------------|
| 다음 네트워크를 사용할 수 있습니다. 네트워크에 액세스하려면 목록<br>에서 네트워크를 선택한 다음 [연결]을 클릭하십시오.<br>사용할 수 있는 네트워크( <u>N</u> ): |
| 👔 Master 🔼                                                                                          |
| 📕 passport 📃                                                                                        |
| k SSID                                                                                              |
| 이 네트워크에는 네트워크 키(WEP)를 사용해야 합니다. 이 네트워크<br>에 액세스하려면 키를 입력한 다음 [연결]을 클릭하십시오,                          |
| 네트워크 키(K):                                                                                          |
| 네트워크에 연결하는 데 문제가 있으면 [고급]을 클릭하십시오.                                                                  |
| 고급( <u>A</u> ) 연결( <u>C</u> ) 취소                                                                    |

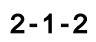

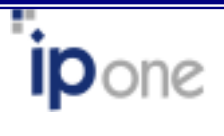

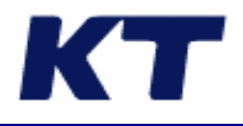

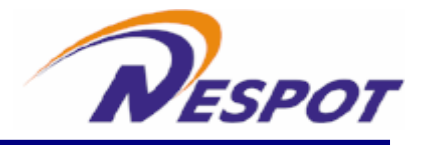

"

.

## 2. Windows

| ∔ 무선 네트위크 연결 속성                                     | ? 🔀       |
|-----------------------------------------------------|-----------|
| 일반 무선네트워크 인증 고급                                     |           |
| □(Windows에서 무선 네트워크 구성( <u>W</u> )                  |           |
| · 사용할 수 있는 네트워크(N):<br>사용할 수 있는 네트워크에 연결하려면 [구성]을 물 | 탁하십시오.    |
| 1 Master                                            | 구성(요)     |
| 1 ssid                                              | i로 고칩(Ĕ)  |
| · 기본 설정 네트워크(P):-<br>아래 나열된 순서대로 사용할 수 있는 네트워크에 7   | ·동으로 연결:  |
| 4                                                   | I로 이동(U)  |
| 0                                                   | 레로 이동(D)  |
| 추가(쇼) 제가(৪) 속성(①)                                   |           |
| <u>물선 네트워크 구성</u><br>볼 실접하는 것에 대해 알아봅니다.            | 2≣(⊻)     |
| 확인                                                  | <u>취소</u> |

2-1-3

3.

. "IEEE 802.1X

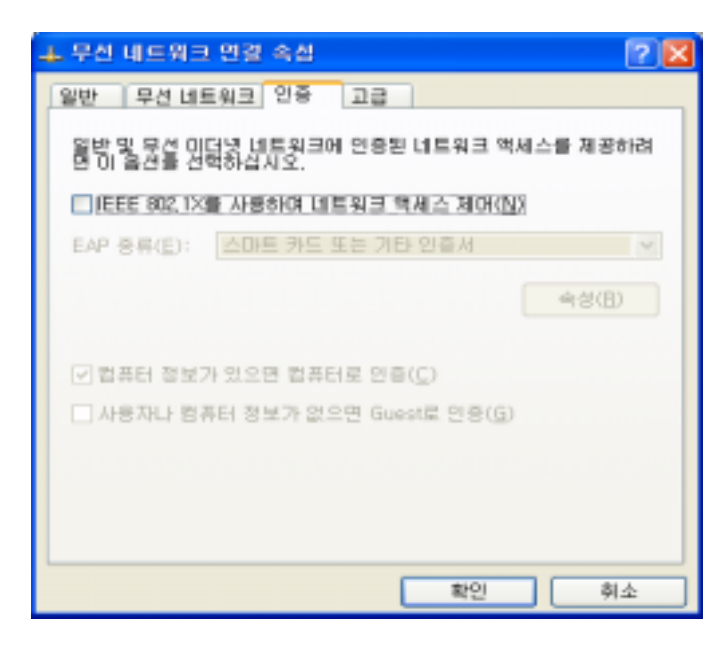

2-1-4

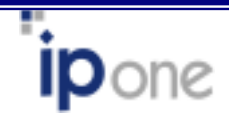

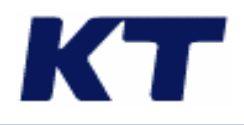

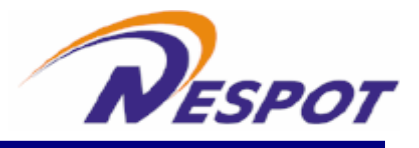

#### Wireless CF Card

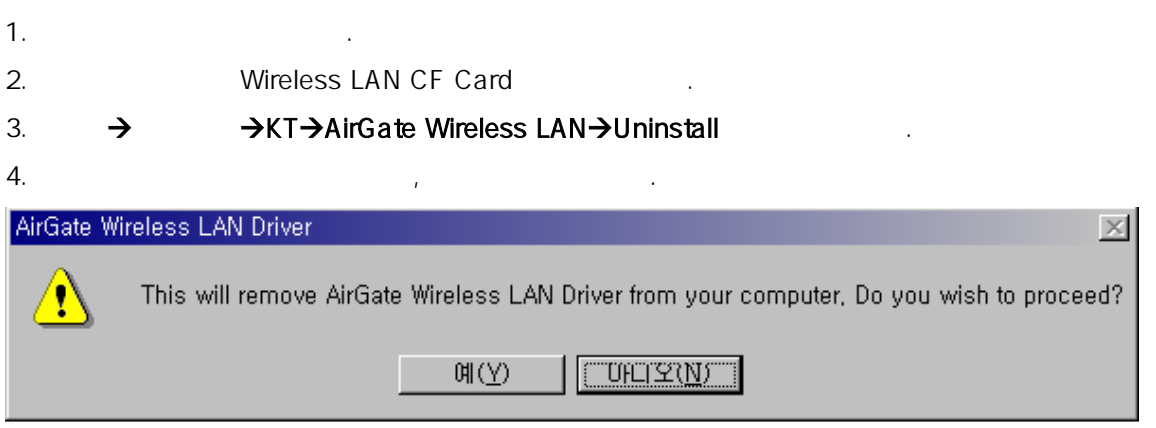

#### 2-1-5

| 5.       |                                                                               |                  | •                            |       |  |  |  |  |  |  |
|----------|-------------------------------------------------------------------------------|------------------|------------------------------|-------|--|--|--|--|--|--|
| AirGa    | te Wir                                                                        | eless L <i>i</i> | AN Driver                    | ×     |  |  |  |  |  |  |
| Air      | AirGate Wireless LAN Driver has been successfully uninstalled from your machi |                  |                              |       |  |  |  |  |  |  |
|          | ·····································                                         |                  |                              |       |  |  |  |  |  |  |
|          |                                                                               |                  | 2-1-6                        |       |  |  |  |  |  |  |
| 6.       |                                                                               | 가                |                              |       |  |  |  |  |  |  |
| 7.       |                                                                               |                  |                              |       |  |  |  |  |  |  |
| 8.       |                                                                               |                  | Wireless CF Card             |       |  |  |  |  |  |  |
| 2-2      |                                                                               |                  |                              |       |  |  |  |  |  |  |
| CF Card기 | -                                                                             |                  | ,                            | 가     |  |  |  |  |  |  |
| 1.       | ->                                                                            | ->               |                              |       |  |  |  |  |  |  |
| 2.       |                                                                               | -                |                              |       |  |  |  |  |  |  |
| 3.       |                                                                               |                  | IPOne AirGate Wireless LAN C | ard . |  |  |  |  |  |  |

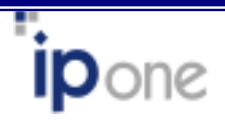

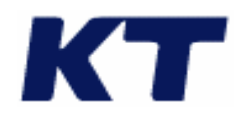

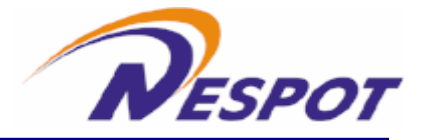

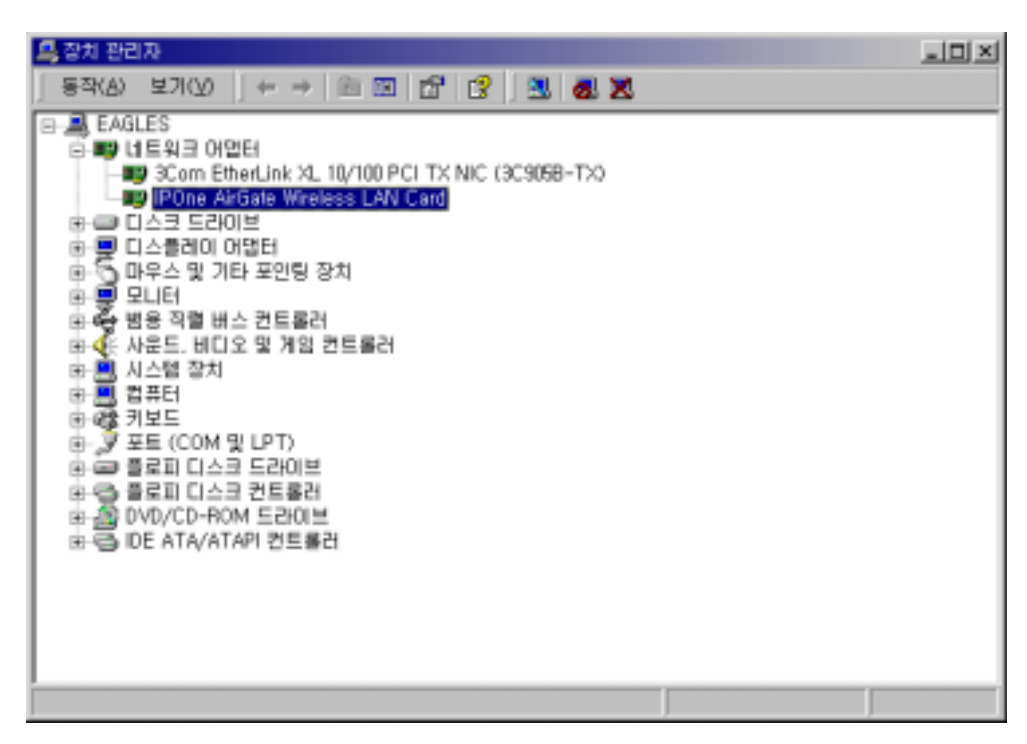

2-2-1

. (

4.

가

2-2-2)

| IPOne AirG                  | ate Wireless L/        | AN Card 등록 정보                | z                     | <u>? ×</u>        |  |  |  |
|-----------------------------|------------------------|------------------------------|-----------------------|-------------------|--|--|--|
| Site<br>일반                  | Survey  <br>  고급       | About<br>Status              | 드라이버<br>Configuration | 리소스<br>Encryption |  |  |  |
|                             | IPOne AirGat           | e Wireless LAN               | Card                  |                   |  |  |  |
|                             | 장치 종류:<br>제조업체:<br>위치: | 네트워크 (<br>IPOne<br>CardBus ) | 어렵테                   |                   |  |  |  |
| 장치 상태                       |                        |                              |                       |                   |  |  |  |
| 이 징<br>핸하                   | 치에 문제가 발<br>십시오.       | 생하면 [문제 해결                   | [사]를 놀러 문제 해결         | !사를 실             |  |  |  |
|                             |                        |                              | 문제 해결                 |                   |  |  |  |
| 장치 사용( <u>D</u> ):<br>장치 사용 |                        |                              |                       |                   |  |  |  |
|                             |                        |                              |                       |                   |  |  |  |
|                             |                        |                              | 확인                    | 취소                |  |  |  |

가

2-2-2

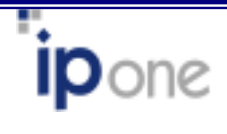

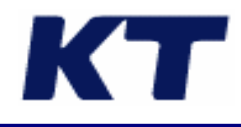

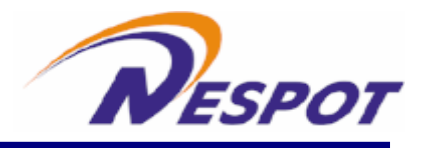

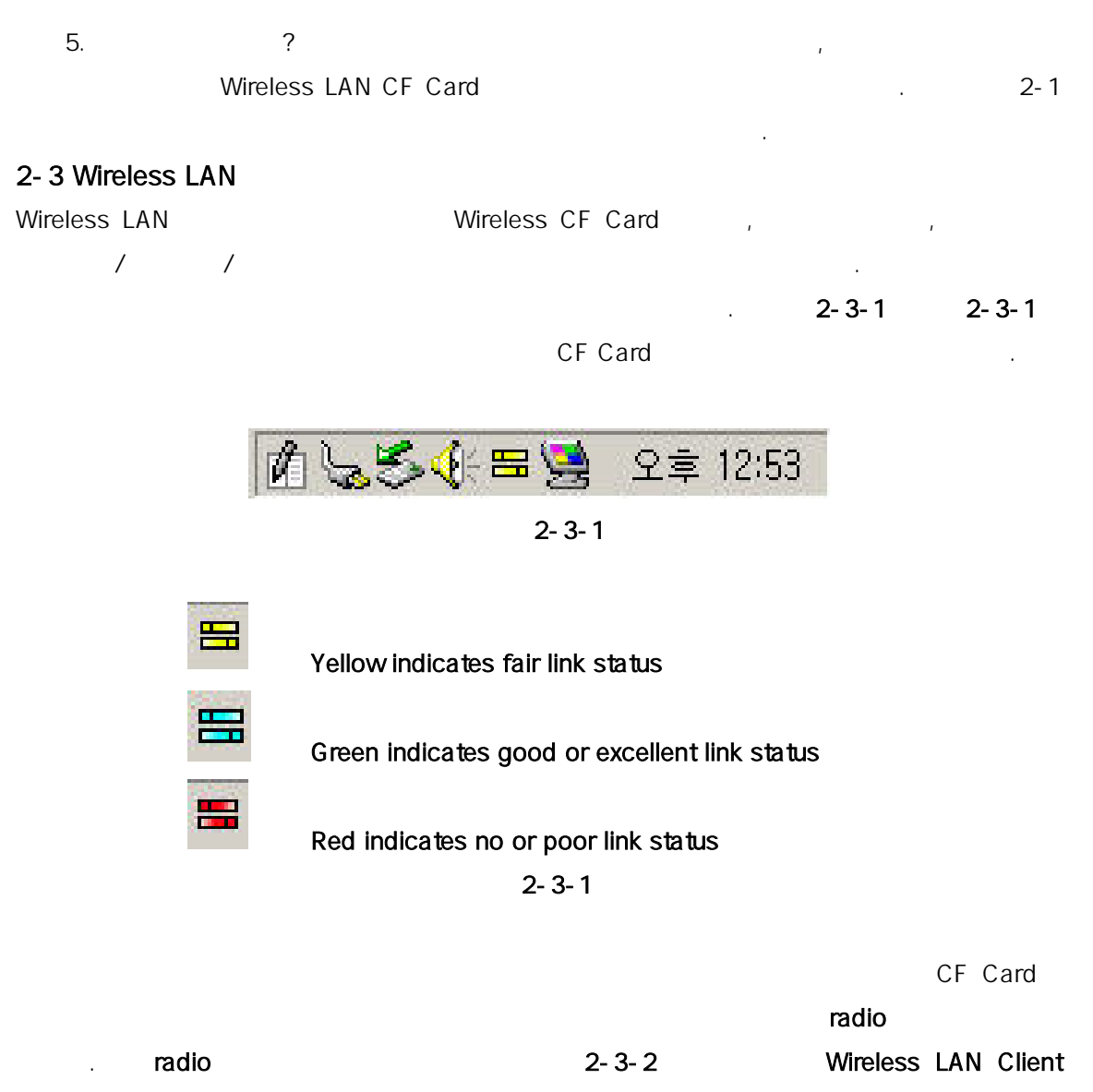

Utility

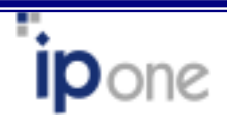

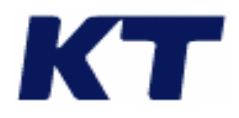

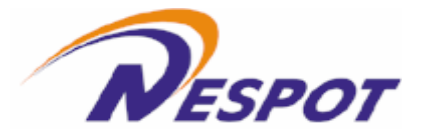

| Default - AirGate Wireless LAN Settings           | x     |
|---------------------------------------------------|-------|
| Status Configuration Encryption Site Survey About |       |
| State: Associated - 00:90:48:00:77:C5             |       |
| Durrent Tx Rate: 11 Mbits/sec                     |       |
| Current Channet 12 Disable Radio Rescan           |       |
| Throughput (bytes/sec) Tx 0 Rx 733                |       |
| Link Quality: Excellent (100%)                    |       |
| Signal Strength: Excellent (100%)                 |       |
|                                                   |       |
| <u>확인</u> 취소 ·                                    | 1巻(匹) |

2-3-2

1. System Icon

**ip**one

2-3-3

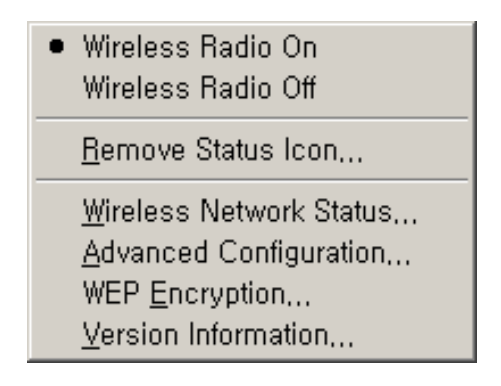

2-3-3

| - Wireless Radio | On / Wireless Radio Off |   |                  |
|------------------|-------------------------|---|------------------|
|                  | Wireless Radio          |   | . wireless radio |
| 2-3-4            | 가가                      |   | . wireless       |
| radio            | 2-3-1                   | 가 |                  |

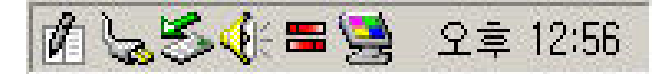

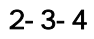

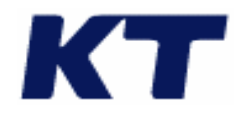

.

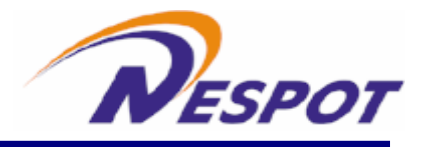

- Remove Status Icon

#### 2-3-5 Remove Status Icon Permanently

. Remove Status Icon Permanently

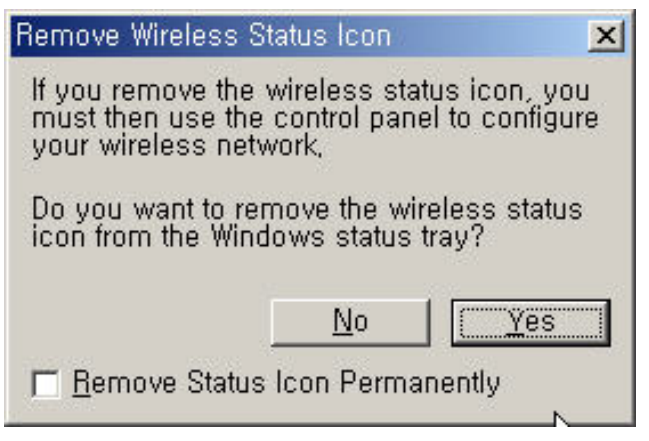

2-3-5

- Wireless Network Status CF Card C Advanced Configuration C F Card C F Card C F Card C F CARD Key Key Key Key Key Key C F CARD C F CARD C F CARD C F CARD C F CARD C F CARD C F CARD

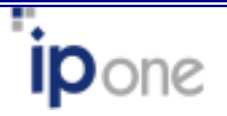

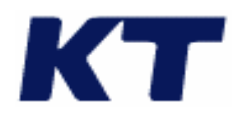

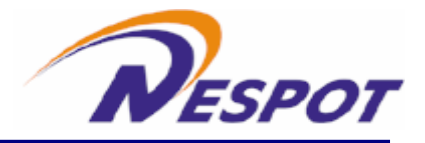

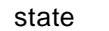

2-3-6

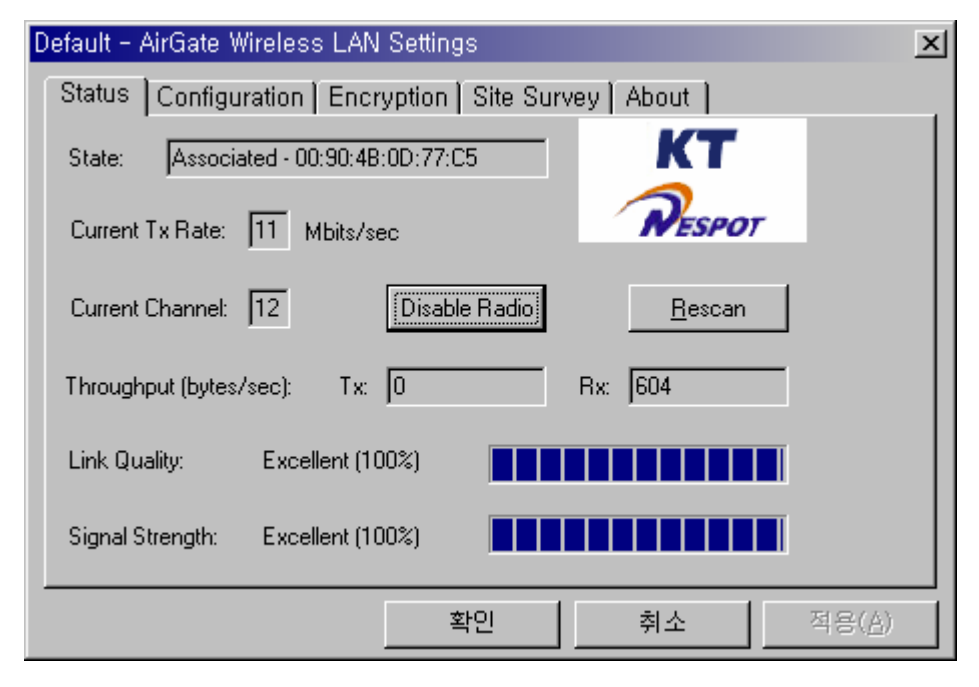

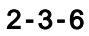

| - Associated BSS  | 가 Access p       | oint |         | . BSSID |   |
|-------------------|------------------|------|---------|---------|---|
| Access point      | MAC address      |      |         |         |   |
| - Scanning –      | 가 infrastructure | 7    | ' acces | s point |   |
|                   |                  |      |         |         |   |
| - Disconnected-   | access point     |      | (       | AD-hoc  |   |
| )                 | CF CARD          | 가    |         |         |   |
|                   |                  |      |         |         |   |
| Current Tx Rate ( | Mbits/sec)       |      |         |         |   |
|                   | 가                |      |         |         |   |
|                   |                  |      |         |         |   |
| Current Channel   |                  |      |         |         |   |
| Infrastructure    |                  | 가    |         |         | • |
| Infrastructure    |                  |      | access  | point   |   |
|                   |                  |      |         |         |   |
|                   |                  |      |         |         |   |
| (bytes/sec        | c)               |      |         |         |   |
| - Tx:             |                  |      |         |         |   |
| - Rx:             |                  |      |         |         |   |
|                   |                  |      |         |         |   |

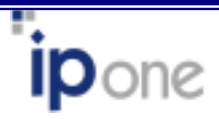

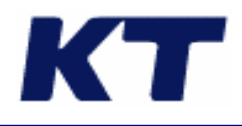

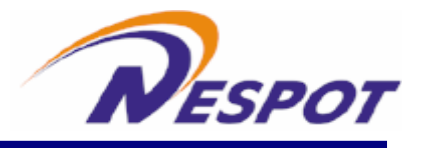

## Link quality

| 가 Infrastructure |                | Access   | Point | PC |
|------------------|----------------|----------|-------|----|
|                  | . Peer-to Peer | (Ad-Hoc) | ,     | PC |
|                  |                |          |       |    |
| Signal Strength  |                | 가        |       | PC |

가

.

#### Disable/Enable Radio

#### Rescan

가

#### 3.

2-3-7

| Default - AirGate      | Wireless LAN Settings                | × |
|------------------------|--------------------------------------|---|
| Status Config          | uration Encryption Site Survey About |   |
| <u>P</u> rofile Name:  | Default                              |   |
| Network <u>N</u> ame:  | ANY                                  |   |
| Network <u>T</u> ype:  | Access Point                         |   |
|                        | Peerto-Peer <u>C</u> hannel: 11 듣    |   |
| Preamble Mode:         | Default <u>D</u> efaults             |   |
| Power <u>S</u> ave Mod | de: Off                              |   |
| Transmit <u>R</u> ate: | Fully Automatic                      |   |
|                        | 확인 취소 적용( <u>A</u> )                 |   |

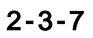

Profile

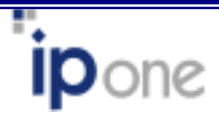

18 -

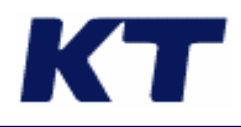

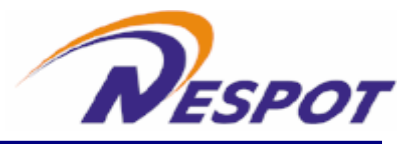

(WEP Security)

|                   |            |                     | 가            |            |              |
|-------------------|------------|---------------------|--------------|------------|--------------|
|                   | profile    |                     | profile      |            |              |
|                   |            |                     |              |            |              |
| Network Name      |            |                     |              |            |              |
| Infrastructure    |            | 가                   | access point | SSID       | . Ad-        |
| hoc(peer to peer) |            | 가                   | Ad-hoc       |            | virtual SSID |
|                   |            |                     |              |            |              |
| Network Type      |            |                     |              |            |              |
| 2-3-8             |            |                     |              |            |              |
| - peer to peer:   |            |                     | access point |            |              |
| peer-to-peer      |            | . 1                 | Peer-to-Peer |            |              |
|                   | (SSID)     | peer-to-peer        |              |            |              |
| - Access point:   |            | Acces               | s point가     |            |              |
| Infrastructure    |            |                     | acc          | cess point |              |
| (SSID)            |            | . Peer-to-peer      | access point | t          |              |
| 1-6               |            |                     |              |            |              |
| Default -         | AirGate Wi | reless LAN Settings | ;            |            | ×            |

, , , .

| Default - AirGate \                            | Wireless LAN Settings                                      | ×                 |
|------------------------------------------------|------------------------------------------------------------|-------------------|
| Status Configu                                 | uration Encryption Site Survey A                           | bout )            |
| <u>P</u> rofile Name:<br>Network <u>N</u> ame: | Default                                                    | KT<br>Pespor      |
| Network <u>T</u> ype:                          | Access Point           Peer-to-Peer           Access Point |                   |
| Preamble Mode:                                 | Default                                                    | <u>D</u> efaults  |
| Power <u>S</u> ave Mod                         | e: Off 🔽                                                   |                   |
| Transmit <u>R</u> ate:                         | Fully Automatic                                            |                   |
|                                                | 확인                                                         | 취소 적용( <u>A</u> ) |

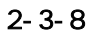

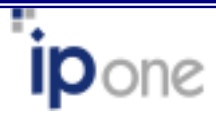

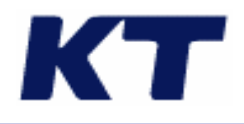

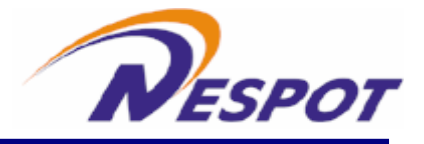

#### Peer-to-Peer

peer-to-peer(ad-hoc)

Peer-to-peer

| Default - AirGate \    | Vireless LAN   | Settings          |                  | ×              |
|------------------------|----------------|-------------------|------------------|----------------|
| Status Configu         | uration Encr   | yption   Site Su  | rvey About       |                |
| <u>P</u> rofile Name:  | Default        | <b>•</b>          | KT               |                |
| Network <u>N</u> ame:  | ANY            | •                 | <b>W</b> ESPO    | <i>r</i>       |
| Network <u>T</u> ype:  | Access Point   | ¥                 | [                |                |
|                        | Peer-to-Peer ( | Channel: 11 庄     | ]                |                |
| Preamble Mode:         |                | Default 💌         | <u>D</u> efaults |                |
| Power <u>S</u> ave Mod | e:             | Off               |                  |                |
| Transmit <u>R</u> ate: | Fully Automati | Off<br>On<br>Auto |                  |                |
|                        |                | 확인                | 취소               | 적용( <u>A</u> ) |

.

2-3-9

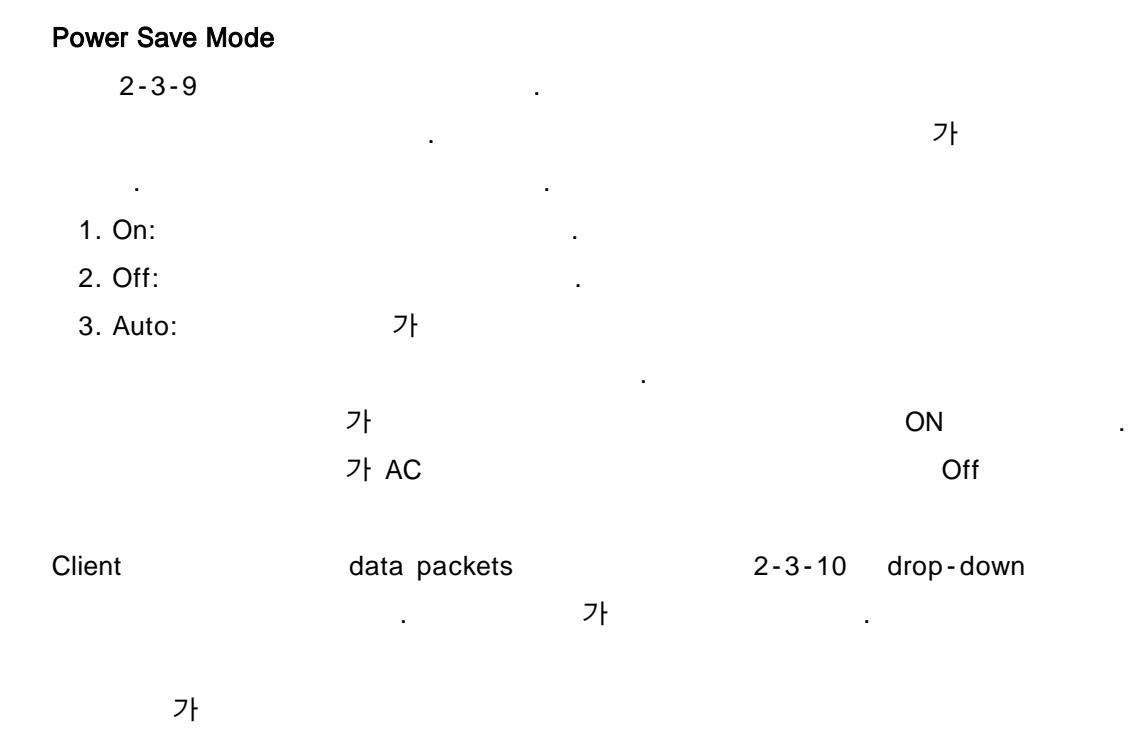

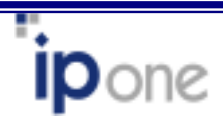

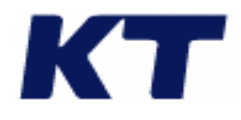

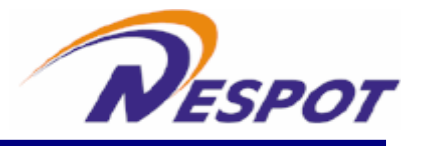

| 11Mbps           | 11Mbps      |  |  |
|------------------|-------------|--|--|
| 5.5Mbps          | 5.5Mbps     |  |  |
| Auto 1 or 2 Mbps | 1 or 2 Mbps |  |  |

#### Defaults

#### Default

| Default - AirGate V    | Vireless LAN S  | Settings          |                  | ×              |
|------------------------|-----------------|-------------------|------------------|----------------|
| Status Configu         | ration Encry    | ption   Site Surv | /ey About        |                |
| <u>P</u> rofile Name:  | Default         | •                 | KT               |                |
| Network <u>N</u> ame:  | NESPOT          | •                 | <b>N</b> ESPOT   |                |
| Network <u>T</u> ype:  | Access Point    | •                 |                  |                |
|                        | Peer-to-Peer Ch | annel: 11 📩       |                  |                |
| Preamble Mode:         | Γ               | Default 💌         | <u>D</u> efaults |                |
| Power <u>S</u> ave Mod | e: [            | Off 💽             |                  | -              |
| Transmit <u>R</u> ate: | Fully Automatic | •                 |                  |                |
|                        |                 | 확인                | 취소               | 적용( <u>A</u> ) |

.

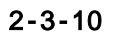

4. 2-3-11 (Default 가) 64-bit 128-bit WEP(Wired Equivalent Privacy) WEP pass phrase 가 drop-down (64bit or 128bit) Create Keys Manually ( )

Create Keys with Pass phrase . 2-3-2 Alphanumeric( ) Hexadecimal(16 ), 7

- Alphanumeric( , )

- 21 -

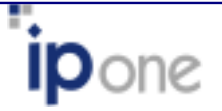

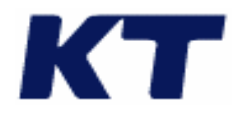

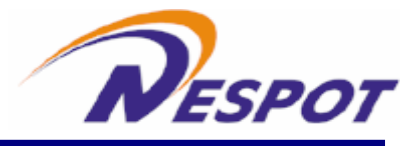

- 5/13 alphanumeric
  - Hexadecimal(16)
- 10/26 Hexadecimal(1-9, A-F)
- WEP

-

drop-down

- pass phrase

pass phrase

- Disabled

.

|         | drop - down  | Disabled    |
|---------|--------------|-------------|
| Mode    | Alphanumeric | Hexadecimal |
| Data    | ( , )        | (16 )       |
| 64 bit  | 5            | 10          |
| 128 bit | 13           | 26          |

2-3-2

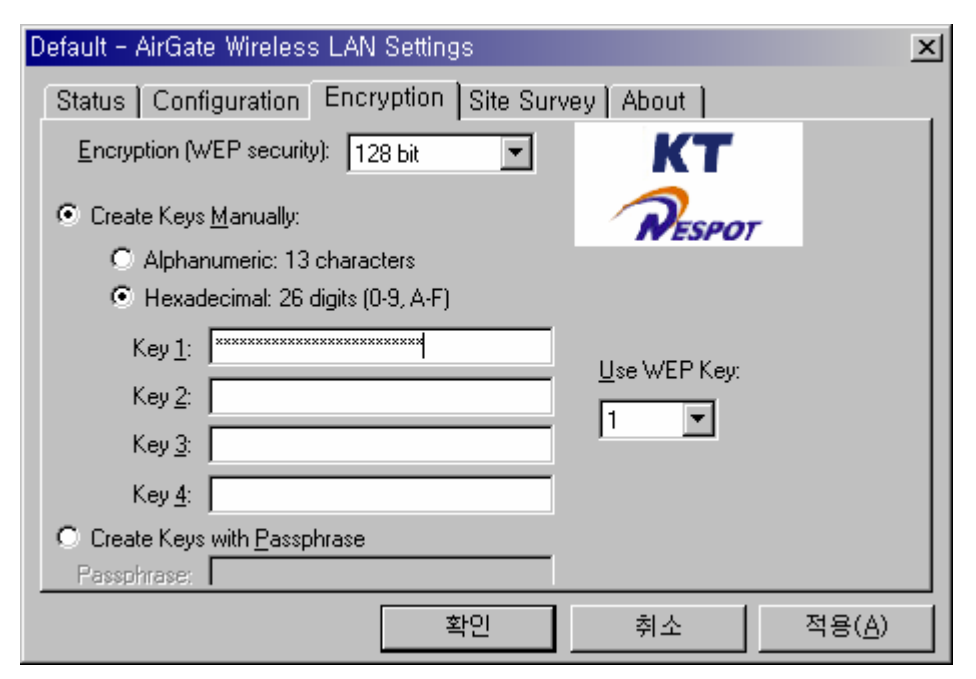

2-3-11

5.

가 Access Point . Access Point SSID , Access Point .

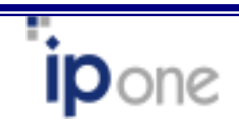

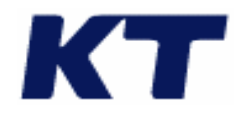

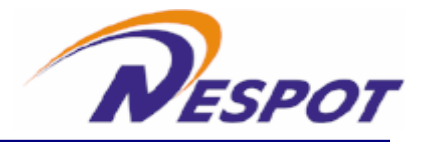

| ireles:                                 | s LAN Settings                                                                                                    |                                                                                                    | x                                                                                                    |
|-----------------------------------------|----------------------------------------------------------------------------------------------------|----------------------------------------------------------------------------------------------------|----------------------------------------------------------------------------------------------------|
| ration )                                | Encryption Site                                                                                                    | Survey About                                                                                                    |                                                                                                    |
| Ch                                      | RSSI                                                                                                    | BSSID                                                                                                    | $\top$                                                                                                    |
| 5<br>7<br>12<br>9<br>13<br>3<br>7<br>11 | -70 dB ( 50 %)<br>-55 dB ( 87 %)<br>-26 dB (100 %)<br>-36 dB (100 %)<br>-68 dB ( 55 %)<br>-39 dB (100 %)<br>-43 dB (100 %)<br>-50 dB (100 %) | 00:90:4b:0d:7a:36<br>00:90:4b:0d:79:1f<br>00:90:4b:0d:77:c5<br>00:00:01:02:00:05<br>00:90:4b:0d:79:77<br>00:02:6f:01:78:24<br>00:40:96:54:43:5a<br>00:40:96:41:9e:50                                                                                                    |                                                                                                    |
|                                         | <br>                                                                                                    | Re-Scan Cancel                                                                                                    |                                                                                                    |
|                                         | ration<br>5<br>7<br>12<br>9<br>13<br>3<br>7<br>11                                                                                            | Ch         RSSI           5         -70 dB (50 %)           7         -55 dB (87 %)           12         -26 dB (100 %)           9         -36 dB (100 %)           13         -68 dB (55 %)           3         -39 dB (100 %)           7         -43 dB (100 %)           11         -50 dB (100 %) | Ch         RSSI         BSSID           5         -70 dB (50 %)         00: 90: 4b: 0d: 7a: 36           7         -55 dB (87 %)         00: 90: 4b: 0d: 77: c5           9         -36 dB (100 %)         00: 90: 4b: 0d: 79: 1f           12         -26 dB (100 %)         00: 90: 4b: 0d: 77: c5           9         -36 dB (100 %)         00: 90: 4b: 0d: 79: 77           3         -39 dB (100 %)         00: 90: 4b: 0d: 79: 77           3         -39 dB (100 %)         00: 40: 96: 54: 43: 5a           11         -50 dB (100 %)         00: 40: 96: 41: 9e: 50 |

2-3-12

| Access Point |                              |
|--------------|------------------------------|
|              |                              |
|              |                              |
| Access Point | MAC                          |
|              |                              |
|              | Access Point<br>Access Point |

# 6. About

| About | 2-3-13 | / | / | /PC | firmware |
|-------|--------|---|---|-----|----------|
|-------|--------|---|---|-----|----------|

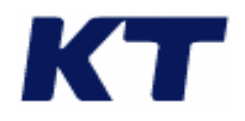

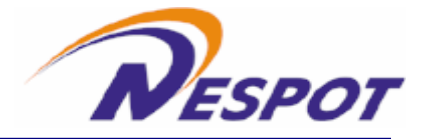

| Defau | ult – Aire                 | àate Wireless LAN                                     | I Settin | igs       |                  |    | ×              |
|-------|----------------------------|-------------------------------------------------------|----------|-----------|------------------|----|----------------|
| Sta   | atus   Co                  | onfiguration   Enc                                    | ryption  | ∫ Site Su | rvey (About )    |    |                |
| Co    | IPO<br>AirG<br>opyright 20 | ne<br>iate Wireless LAN<br>002, IPOne, Inc.<br>Drives |          |           | KT<br>Resp       | от |                |
|       | vetwork L<br>/ersion:      | 2.00 Build 2106                                       |          | Date:     | Oct 25 2002      |    |                |
|       | Configural                 | tion Utility                                          |          |           |                  |    |                |
| V     | /ersion:                   | 2.00 Build 2106                                       |          | Diate:    | Oct 25 2002      |    |                |
|       | NIC Firmw                  | Jare                                                  |          |           |                  |    | n l            |
| V     | /ersion:                   | 1.04.02.00                                            |          | Address:  | 00.07.13.50.10.3 | 5  |                |
|       |                            |                                                       |          |           |                  |    |                |
|       |                            |                                                       |          | 확인        | 취소               |    | 적용( <u>A</u> ) |

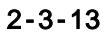

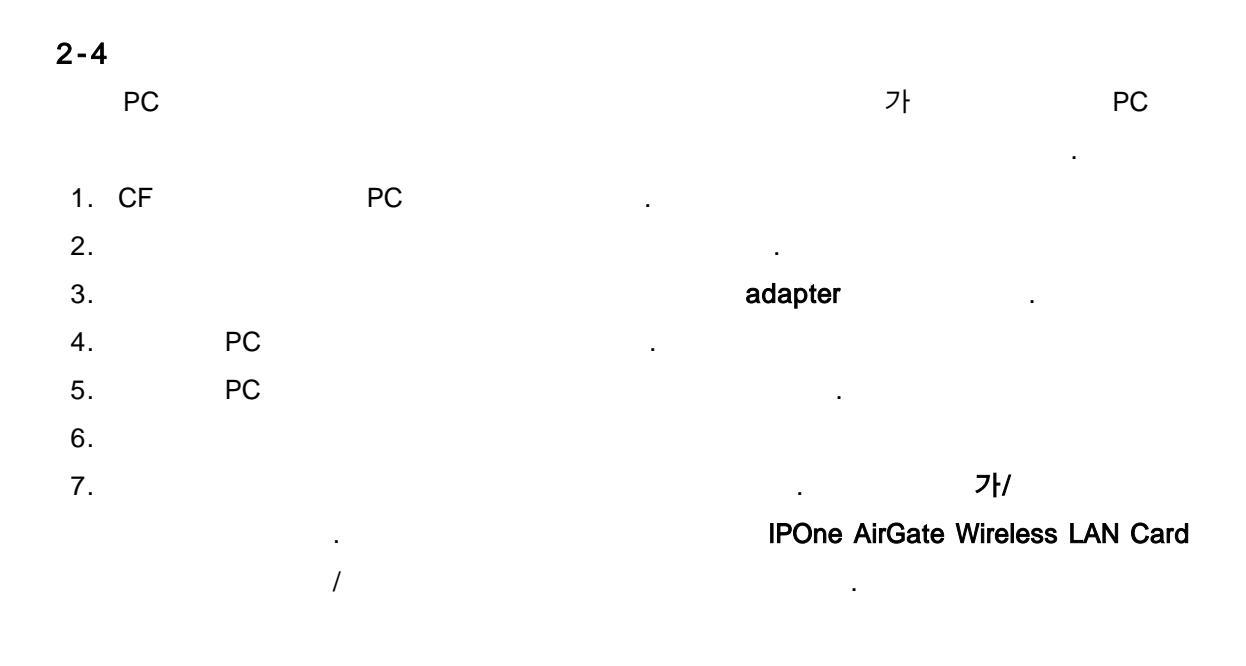

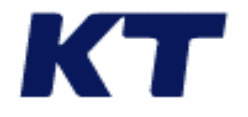

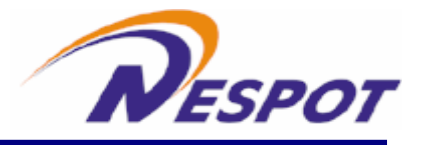

3 Network

PC

- 1. Client for Microsoft Networks 가
- 2. NetBEUI -> PC
- 3. TCP/IP -> PC
- 4.
- 5.

# 3-1 Microsoft Network / 가

Client for Microsoft Networks

- 가
- client for Microsoft networks setup 가 1. 2 가 Enter Network Password 가 Cancel . 2. . 3. . 4. 3-1 Client for Microsoft Networks가 Configuration . 가
- Client 가 . 5. Microsoft Client for Microsoft Networks OK .
- 3-2 NetBEUI / 가
- NetBEUI Windows NT, Windows for , LAN Manager
- 가 .
- 1. 3-1 (Client for Microsoft networks 가) 2 3
- 2. Configuration NetBEUI->Wireless LAN Card 가 가
- 3. Microsoft Client for Microsoft Networks

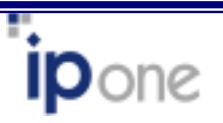

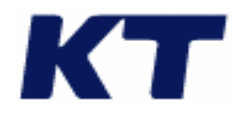

**ip**one

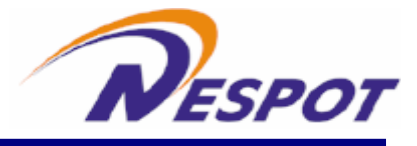

|     | OK               |              |                |                |         |              |         |
|-----|------------------|--------------|----------------|----------------|---------|--------------|---------|
| 3-3 | B TCP/IP         | / 가          |                |                |         |              |         |
| TCF | P/IP             |              |                |                |         |              |         |
|     |                  | TCP/IP       |                |                |         |              |         |
| 1.  | 3-1 (Client f    | or Microsoft | networks       | 가)             | 2 3     |              |         |
| 2.  | Configuration    | Т            | CP/IP->Wire    | less LAN CF    | Card    |              |         |
|     |                  | 가            |                |                |         | 가            |         |
|     |                  |              |                |                |         |              |         |
| 3.  | Mic              | crosoft      |                |                |         | TCP/IP       |         |
|     | OK               |              |                |                |         |              |         |
| 4.  |                  |              | 3-2            | TCP/IP         |         |              | TCP/IP- |
|     | >Wireless LAN    | CF Card      |                |                |         |              |         |
|     | setting          |              | IP             | IP             | Addres  | SS           |         |
|     |                  | IP address   | ;              | IP a           | ddress, | Subnet Mask, | Gateway |
|     | IP address,      | DNS Se       | erver IP addre | ess            |         |              |         |
|     |                  |              |                |                |         |              |         |
| 3-4 |                  |              |                |                | /       | 가            |         |
|     |                  |              | ١              | Windows NT     | Windo   | ws for       |         |
|     |                  |              |                |                |         |              |         |
|     |                  |              |                | •              |         |              |         |
| 1.  | 3-1 (Client f    | or Microsoft | networks       | 가)             | 2 3     |              |         |
| 2.  | Configuration    | F            | ile and Printe | er sharing for | Microso | oft Networks |         |
|     |                  |              | File and P     | rinter sharing |         |              |         |
| 3.  |                  |              |                | OK             |         | •            |         |
|     | File and Printer | Sharing for  | Microsoft Ne   | tworks         | OK      |              |         |
|     |                  |              |                |                |         |              |         |
| 3-5 | 3                |              |                |                |         |              |         |
|     |                  |              |                |                |         |              |         |
|     |                  |              |                |                |         |              |         |
| 가   |                  |              |                |                |         |              |         |
| 1.  | 3-1 (Client f    | or Microsoft | networks       | 가)             | 2 3     |              |         |
| 2.  |                  |              |                | 가              |         |              |         |
|     | Identification   | ( 98)        | )              |                |         |              |         |
|     |                  | OK           |                |                |         |              |         |
|     |                  |              |                |                |         |              |         |

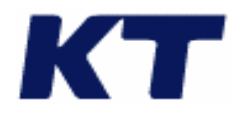

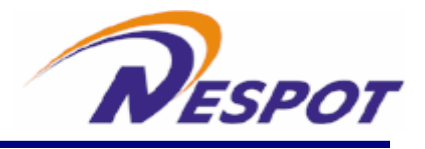

# 4 PDA

# 4.1 Active Sync

1. www.microsoft.com Active sync

.

2. PDA , PDA USB port

.

- PC
- 3.

| 🚳 Microsoft ActiveSync                               | _ 🗆 🗵 |
|------------------------------------------------------|-------|
| <u>F</u> ile <u>V</u> iew <u>T</u> ools <u>H</u> elp |       |
| Sync Stop Details Explore Options                    |       |
| No partnerships                                      |       |
| Not connected                                        |       |
| Information Type Status                              |       |

4-1-1

.

3. connecting

.

File  $\rightarrow$  Get connected

| 😵 Microsoft ActiveSync                                                      | _ 🗆 🗡 |
|-----------------------------------------------------------------------------|-------|
| <u>F</u> ile <u>V</u> iew <u>T</u> ools <u>H</u> elp                        |       |
| Omega     Omega       Sync     Stop       Details     Explore       Options |       |
| Guest                                                                       |       |
| Connected                                                                   |       |
| Information Type Status                                                     |       |

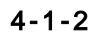

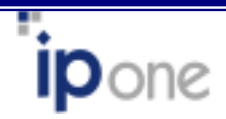

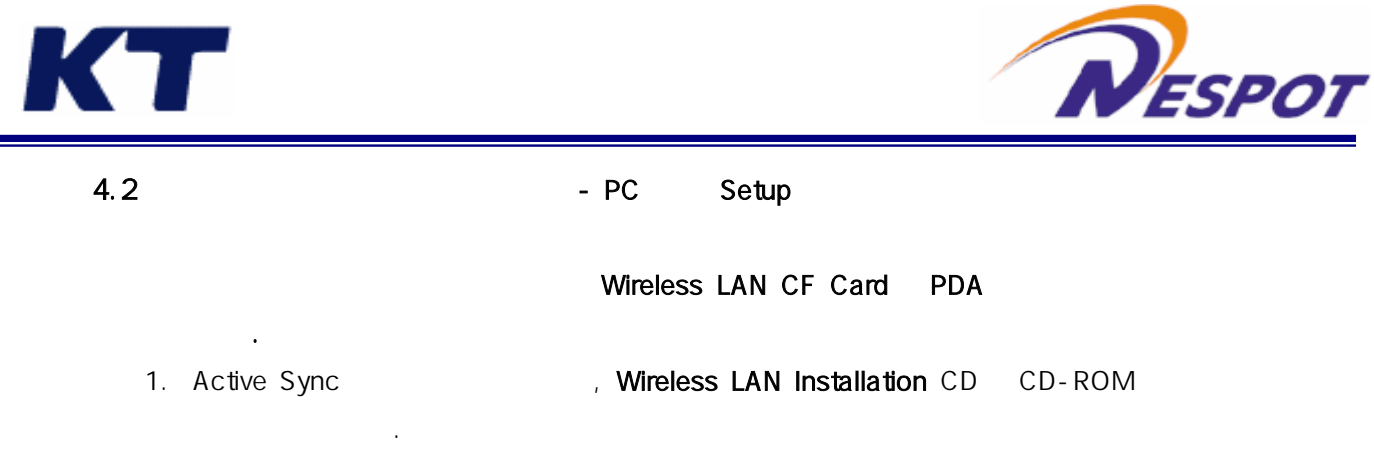

| 🛃 AirGateStart                         |                                                                         |
|----------------------------------------|-------------------------------------------------------------------------|
| Airgate wireless LA<br>Installation CD | N RESPOT                                                                |
|                                        | Software Install Windows 98/ME/2K/XP Setup Windows CE Setup (PDA users) |
|                                        | KT NESPOT<br>KT NESPOT Oneclick Setup                                   |
|                                        | User's Manual<br>AirGate2000N/U/C Manual                                |
| Wireless In                            | temetororor Exit                                                        |

4-2-1

- 2. Software Install Windows CE Setup (PDA users)
- 3. PPC 2002, PPC 2000, HPC 2000 OS , **OK**

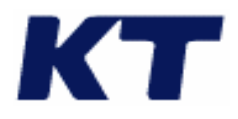

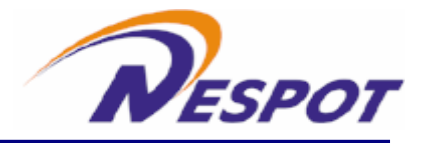

| Se                     | tup Windows CE Driver                                                                                  | × |  |  |  |  |  |  |
|------------------------|----------------------------------------------------------------------------------------------------|---|--|--|--|--|--|--|
| Select your CE version |                                                                                                    |   |  |  |  |  |  |  |
|                        | This software supports PocketPC and Handheld<br>PC, which are compatible with StringArm<br>processors, |   |  |  |  |  |  |  |
|                        | Select the CE version, and click on OK, If the CE version is not correct, it will not work,            |   |  |  |  |  |  |  |
|                        | Windows CE 3,0 PPC 2002                                                                                |   |  |  |  |  |  |  |
|                        | Windows CE 3,0 PPC 2000                                                                                |   |  |  |  |  |  |  |
|                        | O Windows CE 3,0 HPC 2000                                                                              |   |  |  |  |  |  |  |
|                        |                                                                                                    |   |  |  |  |  |  |  |
|                        | OK Cancel                                                                                              |   |  |  |  |  |  |  |

4-2-2

.

## 4. "Typical"

| InstallShield Wiz                                    | ard 🔀                                                                               |  |  |  |  |  |  |  |
|------------------------------------------------------|-------------------------------------------------------------------------------------|--|--|--|--|--|--|--|
| Setup Type<br>Select the Set                         | up Type to install.                                                                 |  |  |  |  |  |  |  |
| Click the type of Setup you prefer, then click Next. |                                                                                     |  |  |  |  |  |  |  |
| • Typical                                            | Program will be installed with the most common options. Recommended for most users. |  |  |  |  |  |  |  |
| O <u>C</u> ompact                                    | Program will be installed with minimum required options.                            |  |  |  |  |  |  |  |
| C C <u>u</u> stom                                    | You may choose the options you want to install. Recommended for advanced<br>users.  |  |  |  |  |  |  |  |
| InstallShield                                        | < <u>B</u> ack <u>N</u> ext > Cancel                                                |  |  |  |  |  |  |  |
|                                                      | < <u>B</u> ack <u>N</u> ext > Cancel                                                |  |  |  |  |  |  |  |

4-2-3

5.

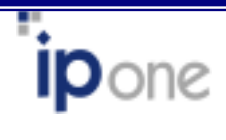

" "

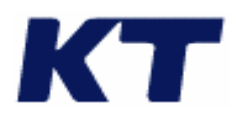

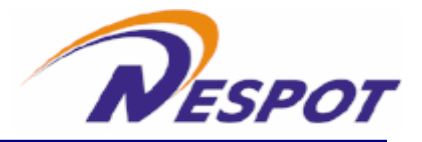

|               | 🛃 Add/Remove Programs                                                                                                    |       |
|---------------|----------------------------------------------------------------------------------------------------|-------|
|               | Select a program's check box if you want to install it on your<br>mobile device, or clear the check box if you want to remove the<br>program from your device. |       |
|               | Note: If a program that you installed is not listed, the program was not designed to be used on your mobile device.                                            |       |
| Installing Ap | Retrieving Device Data                                                                                                    |       |
| Install "IP   | —<br>One AirGate Wireless LAN" using the default application install directory?<br>[ - 唯(文) ] 아니오(N)   취소                                                      | 00200 |
|               | Space required for selected programs:<br>Space available on device:                                                                                            |       |
|               | Remove from both locations<br>To remove the selected program from both<br>your device and this computer, click Remove.                                         |       |
|               | OK. Cancel <u>H</u> elp                                                                                                    |       |

4-2-4

5. 가

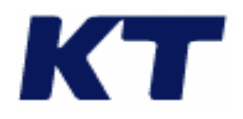

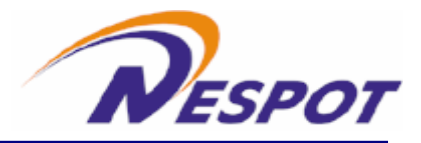

|                              | - PDA Setup                                                                                                    |                                                                                                    |
|------------------------------|----------------------------------------------------------------------------------------------------|----------------------------------------------------------------------------------------------------|
| PDA                          | , Active Sync                                                                                                    | PC                                                                                                    |
| Sync가 connected              | Wireless LAN Installation CD                                                                                                    | CD-ROM                                                                                                    |
| CD 'WinCE'                   | PDA OS                                                                                                    |                                                                                                    |
| PPC2002.cab) PDA             | [Mobile Device] \ My Pocket PC \ V                                                                                                    | Vindows \ Start                                                                                                    |
|                              |                                                                                                    |                                                                                                    |
| Copy & Convert to mobile     | e device format                                                                                                    | ×                                                                                                    |
| Ì                            |                                                                                                    |                                                                                                    |
| AG2NforPPC2002               |                                                                                                    |                                                                                                    |
| Conversion (None)            |                                                                                                    | _                                                                                                    |
| Copying (from 'WinCE' to 'My | Documents')                                                                                                    |                                                                                                    |
|                              | PDA<br>Sync7 connected<br>CD 'WinCE'<br>PPC2002.cab) PDA<br>Copy & Convert to mobile<br>Copy & Convert to mobile<br>Copying (from 'WinCE' to 'My | PDA       Setup         PDA       , Active Sync         Sync7l connected       Wireless LAN Installation CD         .       .         CD 'WinCE'       PDA OS         PPC2002.cab)       PDA [Mobile Device] \ My Pocket PC \ V         .       .         Copy & Convert to mobile device format         Image: Conversion [None]         Copying (from 'WinCE' to 'My Documents')         Image: Cancel |

4-3-1

4) PDA AG2NforPPC2002.cab

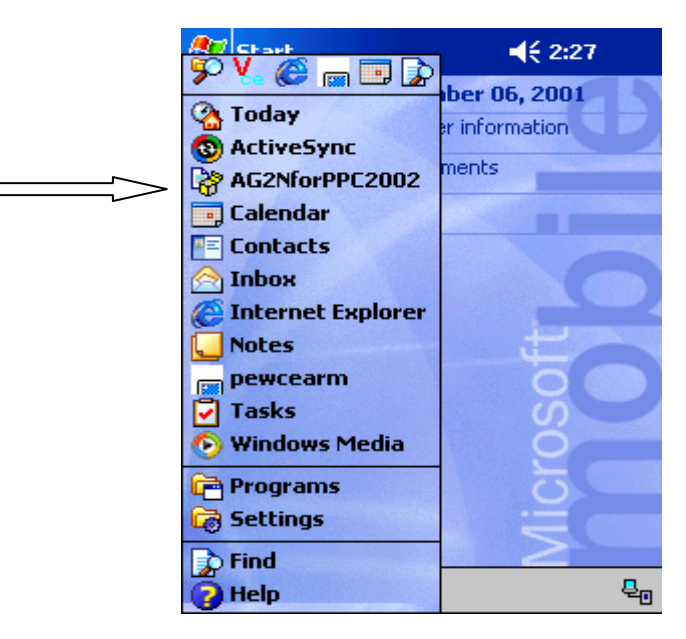

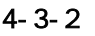

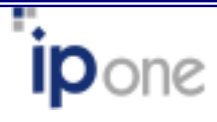

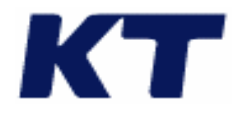

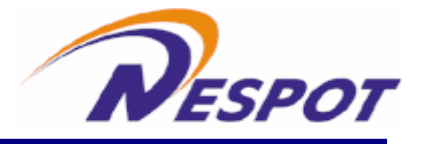

5) 6) PDA CF type AirGate2000C 7) 8) 7

## 4.4 Utility

1. CF Card PDA CF

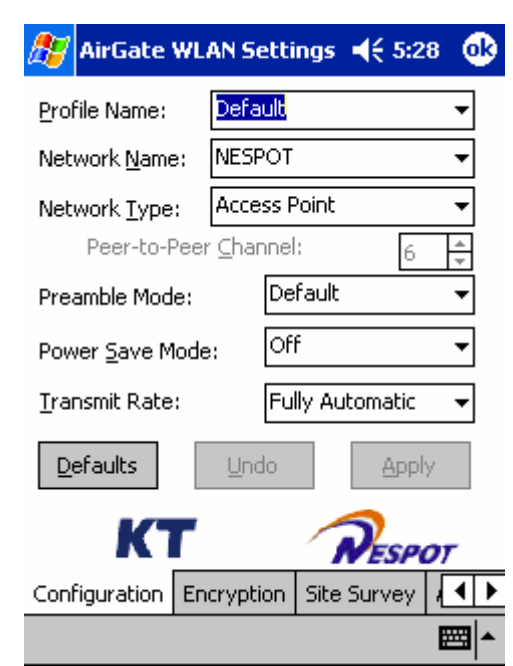

4-4-1

2. OK

utility 가

가

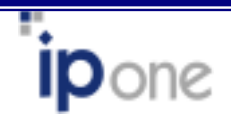

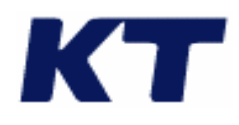

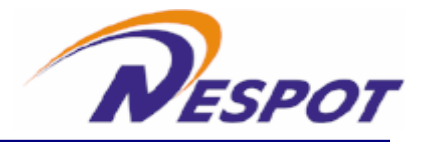

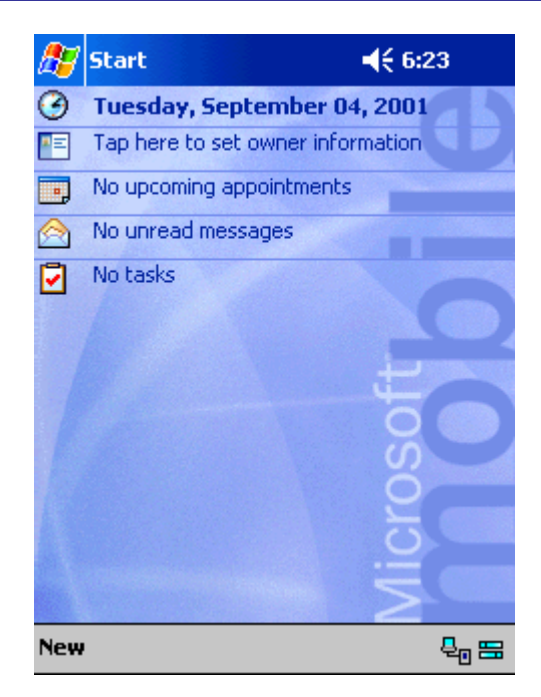

4-4-2

-Configuration

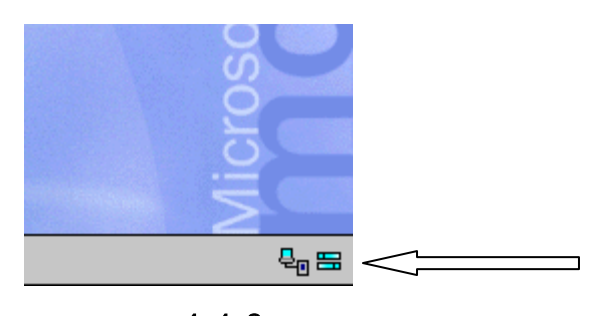

**4-4-3** Advanced Configuration

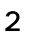

**ip**one

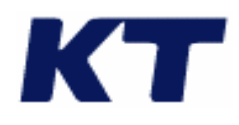

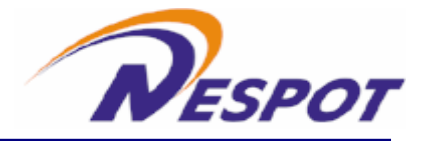

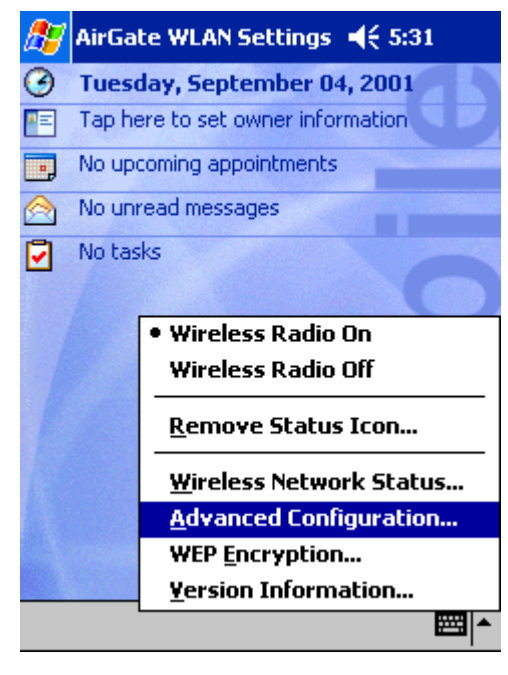

4-4-4

- 3. Network Name (SSID)
- 4. SSID ANY

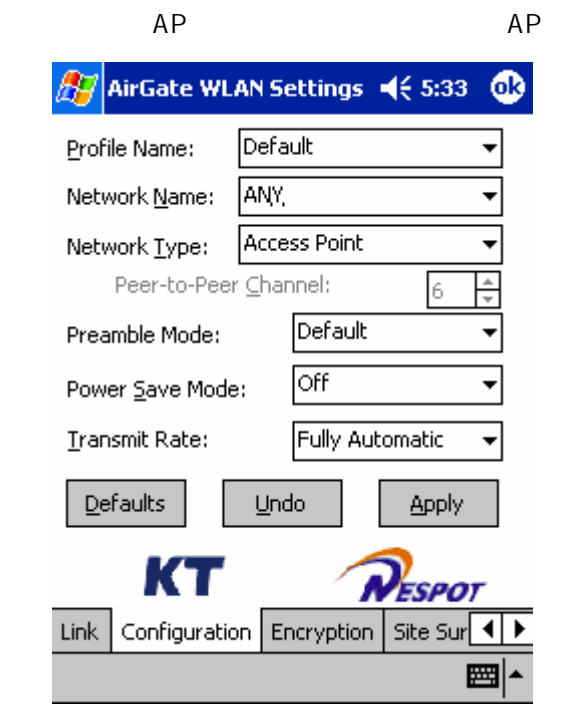

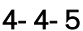

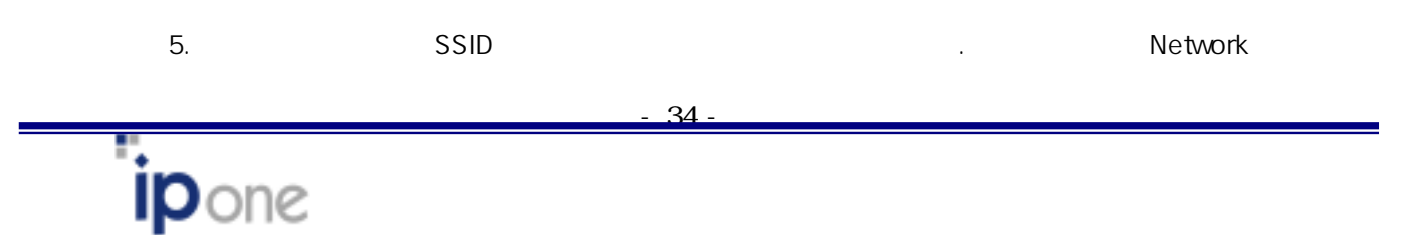

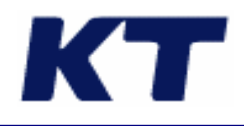

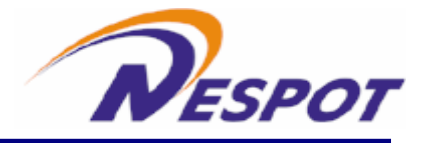

| Namo | NESPOT |
|------|--------|
| name | NESPUI |

| 🎊 AirGate WL            | AN Settings 📢 6:07 🏼 🧕    | 9 |  |  |  |  |  |
|-------------------------|---------------------------|---|--|--|--|--|--|
| Profile Name:           | Default 👻                 |   |  |  |  |  |  |
| Network <u>N</u> ame:   | NESPOT -                  |   |  |  |  |  |  |
| Network <u>T</u> ype:   | Access Point 🔹            |   |  |  |  |  |  |
| Peer-to-Peer            | r <u>C</u> hannel: 6 🛓    |   |  |  |  |  |  |
| Preamble Mode:          | Default 👻                 |   |  |  |  |  |  |
| Power <u>S</u> ave Mode | e: Off 🔻                  |   |  |  |  |  |  |
| <u>T</u> ransmit Rate:  | Fully Automatic 🛛 🔻       |   |  |  |  |  |  |
| Defaults                | <u>U</u> ndo <u>Apply</u> |   |  |  |  |  |  |
| KT RESPOT               |                           |   |  |  |  |  |  |
| Link Configuratio       | on Encryption Site Sur    | > |  |  |  |  |  |
|                         |                           | • |  |  |  |  |  |

4-4-6

- 6. Network type . AP , Access Point .
- 7. Peer to Peer mode AP

ssid apply 🎥 AirGate WLAN Settings 📢 5:34 **o**k Default Profile Name: NESPOT Network <u>N</u>ame: Peer-to-Peer Network <u>T</u>ype: Peer-to-Peer ⊆hannel: + 6 Default Preamble Mode: Off -Power Save Mode: Fully Automatic Transmit Rate: Ŧ Defaults Undo Apply КТ NESPOT Link Configuration Encryption Site Sur 

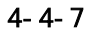

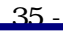

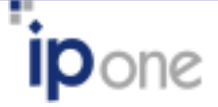

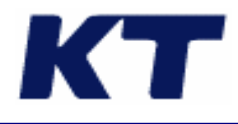

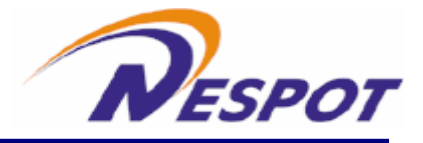

8. Preamble mode

| 🏂 AirGate WL            | AN                 | Se  | etting               | js  | €    | 5:34   | 0        | 3 |
|-------------------------|--------------------|-----|----------------------|-----|------|--------|----------|---|
| Profile Name:           | Profile Name: Defa |     |                      |     |      |        | •        |   |
| Network <u>N</u> ame:   | NE                 | SP  | от                   |     |      |        | •        |   |
| Network <u>T</u> ype:   | Ac                 | ce  | ss Poi               | nt  |      |        | •        |   |
| Peer-to-Pee             | r⊡                 | паг | inel:                |     |      | 6      | *        |   |
| Preamble Mode:          |                    |     | Defa                 | ult |      |        | •        |   |
| Power <u>S</u> ave Mode | :                  |     | Defa<br>Long<br>Shor | ult |      |        |          |   |
| <u>T</u> ransmit Rate:  |                    |     | Fully                | Aut | oma  | tic    | •        |   |
| Defaults Undo Appl      |                    |     |                      |     | pply |        |          |   |
| KT RESPOT               |                    |     |                      |     |      |        |          |   |
| Link Configuratio       | n                  | Ег  | icrypt               | ion | Site | e Sur[ | ◀        | ۲ |
|                         |                    |     |                      |     |      | 6      | <b>=</b> | • |

4-4-8

9. Power save mode

. Auto

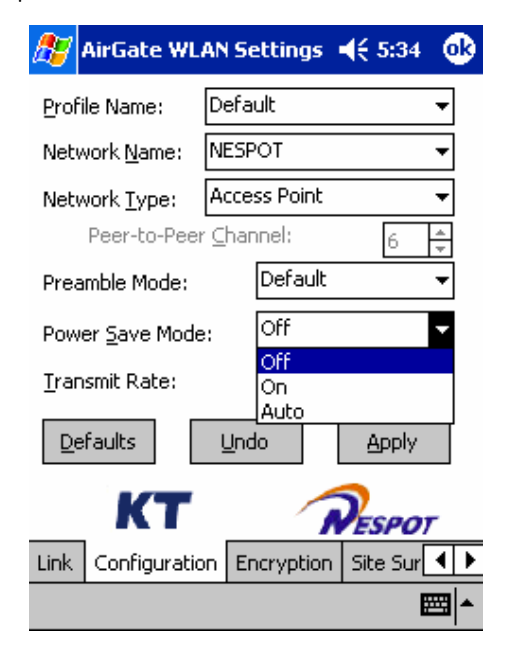

4-4-9

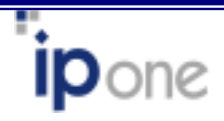

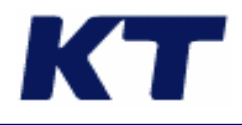

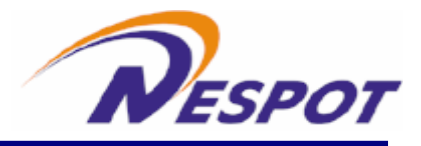

,

10. Transmit Rate

.

.

Auto

| 🎊 AirGate WL            | AN S                                           | ettings 📢           | 5:38 | • |  |  |  |
|-------------------------|------------------------------------------------|---------------------|------|---|--|--|--|
| Profile Name:           | Defa                                           | ult                 |      | • |  |  |  |
| Network <u>N</u> ame:   | NESF                                           | ют                  |      | • |  |  |  |
| Network <u>T</u> ype:   | Acce                                           | ss Point            |      | • |  |  |  |
| Peer-to-Peer            | ' <u>⊂</u> har                                 | nnel:               | 6    | * |  |  |  |
| Preamble Mode:          |                                                | Default 🗸           |      |   |  |  |  |
| Power <u>S</u> ave Mode | :                                              | Off                 |      | • |  |  |  |
| <u>T</u> ransmit Rate:  |                                                | Fully Automatic 🛛 🥌 |      |   |  |  |  |
| Defaults                | 1 Mb<br>2 Mb<br>Auto 1 or 2<br>5.5 Mb<br>11 Mb | мь                  |      |   |  |  |  |
|                         |                                                |                     |      |   |  |  |  |
| <br>▲                   |                                                |                     |      |   |  |  |  |

.

4-4-10

## -Encryption

WEP key AP station AP 가 WEP Encryption mode . 1. WEP Encryption .

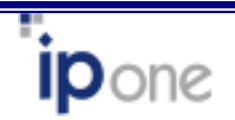

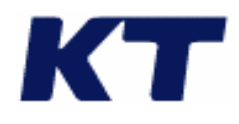

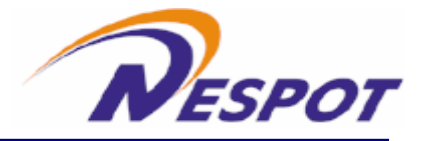

| <i>8</i> 7 | AirGate WLAN Settings ┥ 5:38      |  |  |  |  |  |  |
|------------|-----------------------------------|--|--|--|--|--|--|
| 3          | Tuesday, September 04, 2001       |  |  |  |  |  |  |
| *=         | Tap here to set owner information |  |  |  |  |  |  |
|            | No upcoming appointments          |  |  |  |  |  |  |
| $\bigcirc$ | No unread messages                |  |  |  |  |  |  |
| •          | No tasks                          |  |  |  |  |  |  |
|            |                                   |  |  |  |  |  |  |
|            | Wireless Radio On                 |  |  |  |  |  |  |
|            | Wireless Radio Off                |  |  |  |  |  |  |
|            | <u>R</u> emove Status Icon        |  |  |  |  |  |  |
|            | Wireless Network Status           |  |  |  |  |  |  |
|            | Advanced Configuration            |  |  |  |  |  |  |
|            | WEP Encryption                    |  |  |  |  |  |  |
|            | Yersion Information               |  |  |  |  |  |  |
|            | ·▲                                |  |  |  |  |  |  |

4-4-11

2. WEP key

2.3

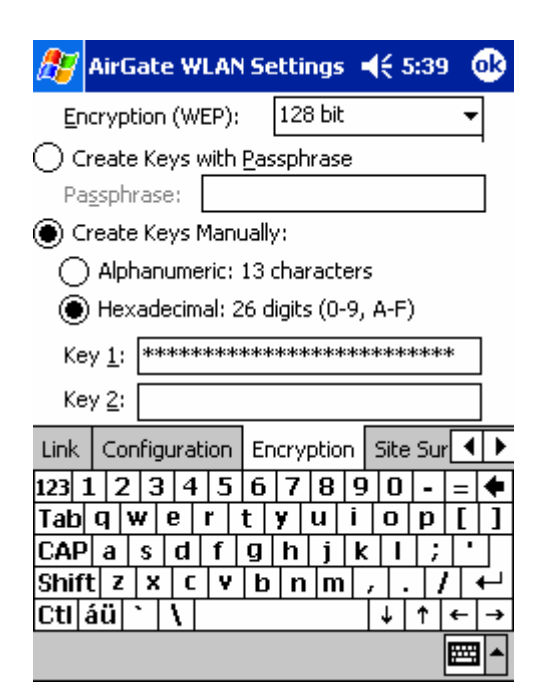

4-4-12

-Site Survey

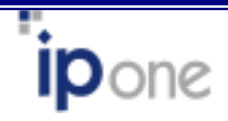

38

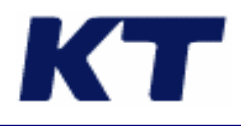

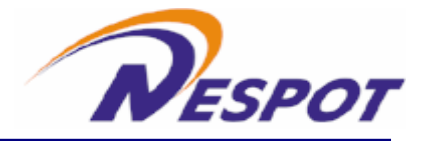

|                                                                                                 | AP                                        |                                                                      |                                                                                        |          |  |  |
|-------------------------------------------------------------------------------------------------|-------------------------------------------|----------------------------------------------------------------------|----------------------------------------------------------------------------------------|----------|--|--|
| 🎊 AirGa                                                                                         | te W                                      | LAN Sett                                                             | ings 📢 5                                                                               | :40 🐽    |  |  |
| SSID                                                                                            | Ch                                        | RSSI                                                                 | BSSID                                                                                  |          |  |  |
| passport<br>papin<br>cisco<br>ipone_ap<br>basn_ap3<br>basn_ap1<br>sungwon<br>juuli_ttls<br>aham | 13<br>7<br>11<br>12<br>12<br>5<br>5<br>11 | -71d<br>-85d<br>-81d<br>-81d<br>-81d<br>-76d<br>-59d<br>-84d<br>-69d | 00:90:<br>00:90:<br>00:40:<br>00:07:<br>00:00:<br>00:07:<br>00:07:<br>00:90:<br>00:90: |          |  |  |
|                                                                                                 | ļ                                         | <u>R</u> e-Scan                                                      | Cance                                                                                  | 3        |  |  |
| Configuratio                                                                                    | on E                                      | ncryption                                                            | Site Survey                                                                            |          |  |  |
|                                                                                                 |                                           |                                                                      |                                                                                        | <b>•</b> |  |  |

4-4-13

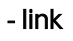

link

| link .                                 |
|----------------------------------------|
| 🎊 AirGate WLAN Settings 📢 5:40 🐽       |
| State: Associated - 00:90:48:0D:77:C5  |
| Current Channel: 12 Disable Radio      |
| Current Tx Rate: 2 Mb/sec Rescan       |
| [Throughput (bytes/sec)                |
| Tx: 0 Rx: 651                          |
| Link Quality: Excellent (100%)         |
|                                        |
| Signal Strength: Excellent (100%)      |
|                                        |
| KT RESPOT                              |
| Link Configuration Encryption Site Sur |
| E 1                                    |

4-4-14

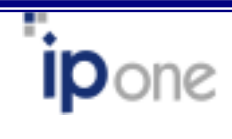

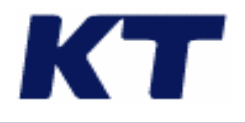

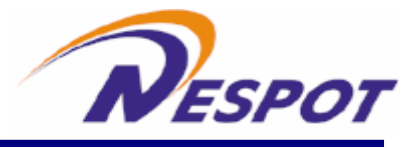

### 4.5

IP address

1.

 $\rightarrow$  Settings  $\rightarrow$  Connections  $\rightarrow$ Network Adapters  $\rightarrow$  IPOne AirGate

.

Wireless LAN Card

🚰 Start ◀€ 5:41 ۷ 04, 2001 ۰. ormation 🔇 Today 🚯 ActiveSync 🔩 AirGate Wireless LAN 📑 Calendar Contacts 🙈 Inbox 🜔 Internet Explorer Notes 🛃 Tasks 📀 Windows Media 🚰 Programs 📷 Settings 🔈 Find 🔁 Help == <sup>0</sup>

**Properties** 

4-5-1

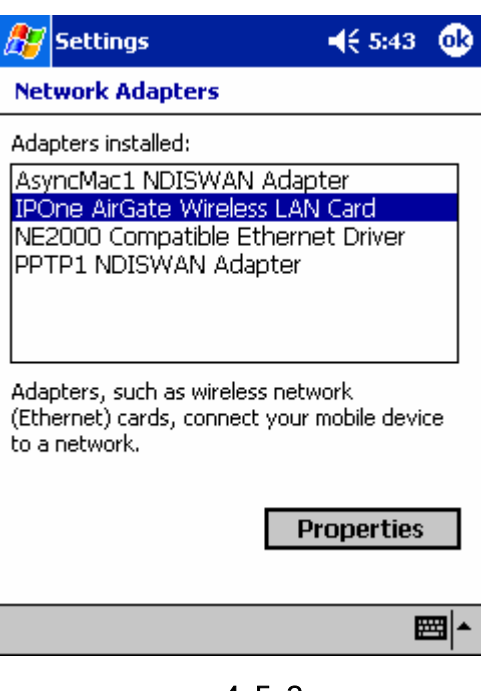

4-5-2

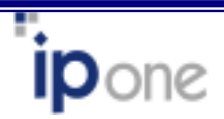

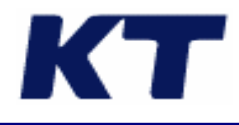

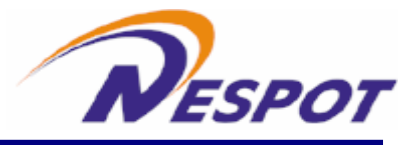

2. IP address

Use server assigned IP Address

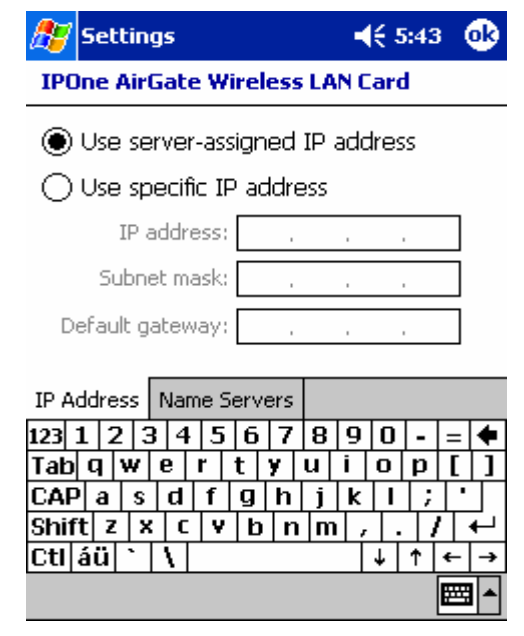

4-5-3

3. IP address

use specific IP address

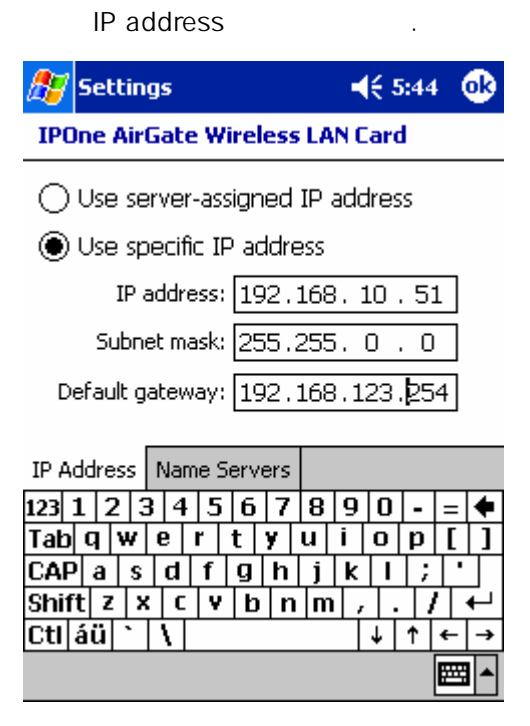

4-5-4

41

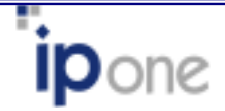

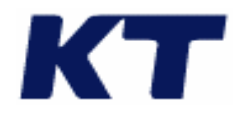

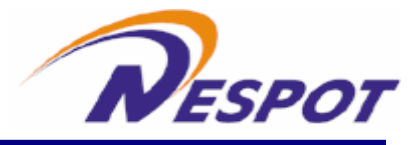

#### 4.6 Network card connection

card connection type

1.  $\rightarrow$  Setting  $\rightarrow$  Connections  $\rightarrow$  Connections

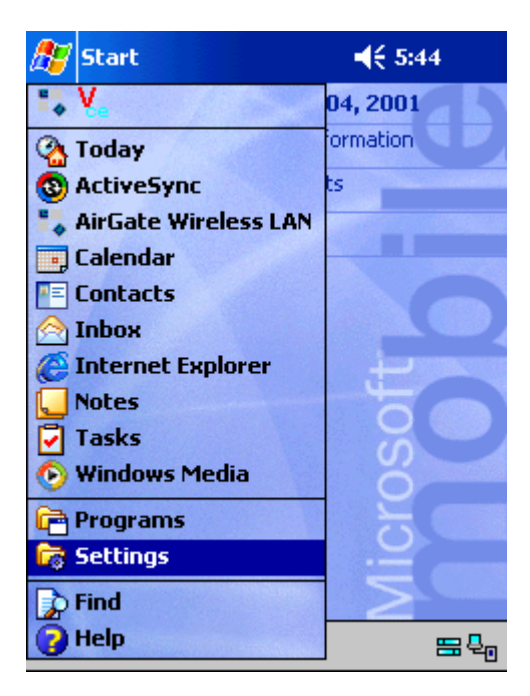

4-6-1

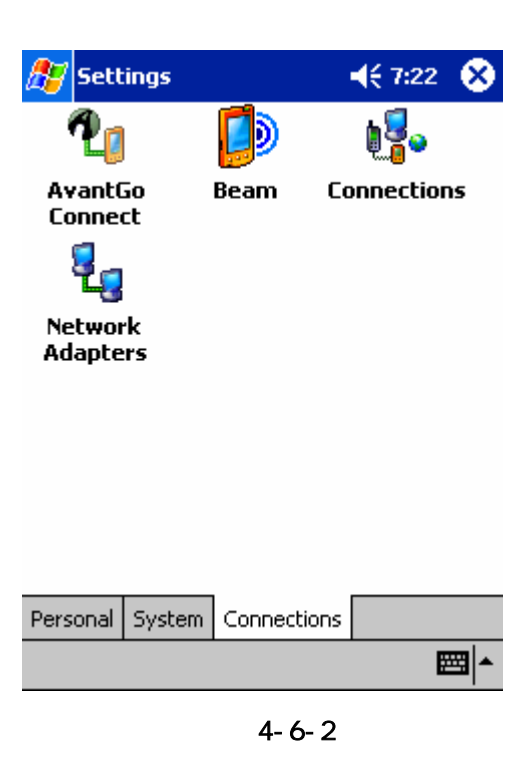

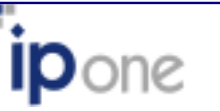

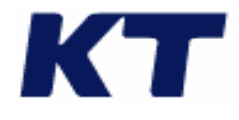

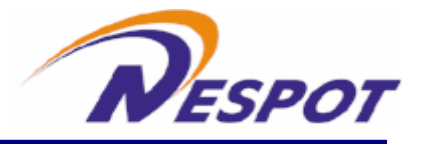

#### 3. My network card connects to The Internet

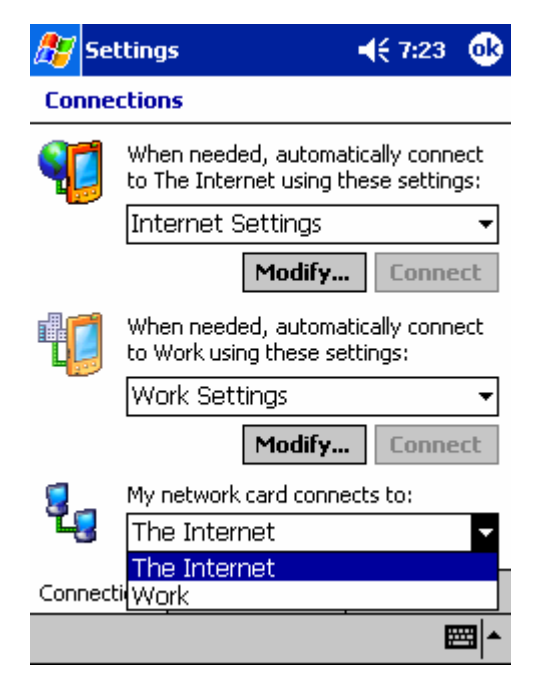

4-6-3

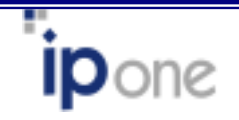

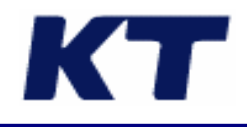

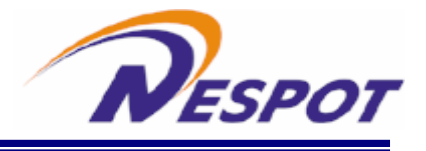

5

PC

PC 가 PC 가 PC • 가 Plug Play BIOS 가 /PDA가 98/ME/2000/XP Windows CE3.0 가 PC PC . . 가 load 98/ME/2000/XP Windows CE3.0 PC 98/ME/2K/XP 98/ME/2K/XP I/O IRQ I/O IRQ 가 PC PC I/O IRQ PC SSID Access Point SSID가 SSID • . PC 가 . PC LED가 가 -가 가 -

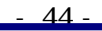

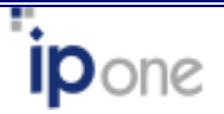

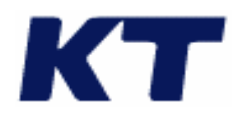

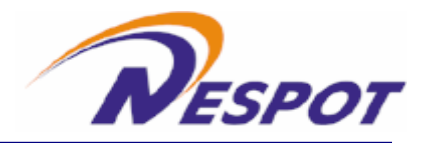

| -                   | 가                             |    |
|---------------------|-------------------------------|----|
| - 가<br>-            |                               |    |
|                     | . PC<br>. 가                   | PC |
| -                   | ,<br>,                        | ,  |
| - 가<br>-            |                               |    |
| Client Utility<br>가 | Link Quality, Signal Strength |    |

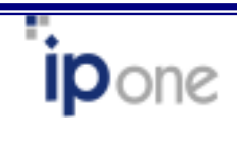

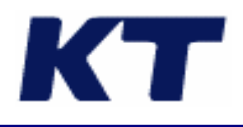

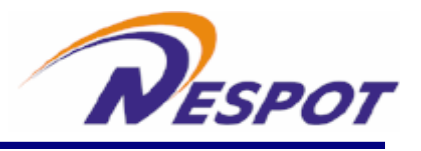

# Α

Features and Benefits

| Features                                             | Benefits                                                                           |  |  |  |
|------------------------------------------------------|------------------------------------------------------------------------------------|--|--|--|
| 11Mbps data transfer rate                            | High-speed data transmission                                                       |  |  |  |
| Automatic data rate scaling at 11, 5.5, 2 and 1 Mbps | Optimized throughput, range and connectivity                                       |  |  |  |
| IEEE 802.11b compliant                               | Fully interoperable with IEEE802.11b compliant products                            |  |  |  |
| Wired Equivalent Privacy (WEP)                       | Powerful data security at 64 and 128 hits                                          |  |  |  |
| encryption and decryption support                    | Fowerful data security at 64 and 126 bits                                          |  |  |  |
|                                                      | Supports a variety of popular computing devices                                    |  |  |  |
| Compact Flash Type-I Standard                        | such as PDA, Pocket PC, Tablet PC, Webpad                                          |  |  |  |
|                                                      | and Handheld device                                                                |  |  |  |
| Site Survey Utility                                  | Allows users to browser the available active access points which users can connect |  |  |  |
| Supports both PDA and Windows                        | Flexible to work with both your PDA and your                                       |  |  |  |
| operating systems                                    | notebook PC                                                                        |  |  |  |
| Wide coverage range up to 300                        | Wireless connectivity for all your computers                                       |  |  |  |
| meters in open space                                 | wheless connectivity for all your computers                                        |  |  |  |
| Advanced Power Management                            | Very low power consumption delivers extended battery life for client devices       |  |  |  |
| Plug and Play Compact Flash                          | Forwingtollation                                                                   |  |  |  |
| Type-I interface                                     | Easy installation                                                                  |  |  |  |
| Significantly improved indoor                        | Higher link quality in indeer environment                                          |  |  |  |
| multipath distortion                                 | Figher link quality in indoor environment                                          |  |  |  |
| Seamless roaming                                     | Full mobility                                                                      |  |  |  |
| Direct Sequence Spread Spectrum                      | Provides robust, interference-resistant, and                                       |  |  |  |
| (DSSS) Technology                                    | secure wireless connection                                                         |  |  |  |

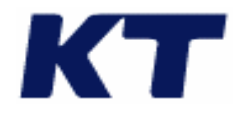

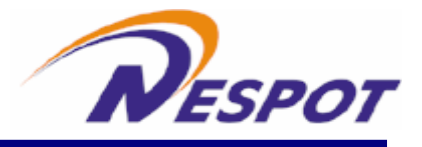

#### **Product Specifications**

|    | • | ~  | ~  | ~  | ~ |    | <u> </u> | 1 |
|----|---|----|----|----|---|----|----------|---|
| C- | • | rد | ٦e | rد | a | ı. |          |   |

| Radio Data Rate           | 11, 5.5, 2 and 1 Mbps, Auto Fall-Back                    |  |  |  |  |  |
|---------------------------|----------------------------------------------------------|--|--|--|--|--|
|                           | 11 Mbps –150m                                            |  |  |  |  |  |
| Denne (ener environment)  | 5.5 Mbps –200m                                           |  |  |  |  |  |
| Range (open environment)  | 2 Mbps – 300m                                            |  |  |  |  |  |
|                           | 1 Mbps –400m                                             |  |  |  |  |  |
| Operating Voltage         | 3.3V                                                     |  |  |  |  |  |
| Regulation Certifications | FCC Part 15/UL, ETSI 300/328/CE                          |  |  |  |  |  |
| Compatibility             | Fully interoperable with IEEE802.11b compliant products  |  |  |  |  |  |
| LED Indicator             | RF Link activity                                         |  |  |  |  |  |
| Network Information       |                                                          |  |  |  |  |  |
| Network Architecture      | Support ad-hoc, peer-to-peer networks and                |  |  |  |  |  |
|                           | infrastructure communications to wired Ethernet networks |  |  |  |  |  |
|                           | via Access Point                                         |  |  |  |  |  |
| Driver Software Support   | Windows 98/ME/2K/XP, Windows CE 3.0, Windows             |  |  |  |  |  |
|                           | CE.NET(Future), PocketPC 2000/2002, HandheldPC           |  |  |  |  |  |
|                           | 2000                                                     |  |  |  |  |  |
| Access Protocol           | CSMA/CA                                                  |  |  |  |  |  |
| Roaming                   | IEEE802.11b compliant                                    |  |  |  |  |  |
| Security                  | 64/128-bit WEP data encryption                           |  |  |  |  |  |
| Radio                     |                                                          |  |  |  |  |  |
| Frequency Range           | U.S., Europe and Japan product covering 2.4 to 2.484     |  |  |  |  |  |
|                           | GHz, programmable for different country regulations      |  |  |  |  |  |
| Radio Type                | Direct Sequence Spread Spectrum (DSSS)                   |  |  |  |  |  |
| Modulation                | CCK (11, 5.5Mbps)                                        |  |  |  |  |  |
|                           | DQPSK (2Mbps)                                            |  |  |  |  |  |
|                           | DBPSK (1Mbps)                                            |  |  |  |  |  |
| Operation Channels        | 11 for North America, 14 for Japan,                      |  |  |  |  |  |
|                           | 13 for Europe, 2 for Spain, 4 for France                 |  |  |  |  |  |
| RF Output Power           | 15dBm(30mW)                                              |  |  |  |  |  |
| Antenna                   | Integrated, with built-in diversity                      |  |  |  |  |  |
| Sensitivity @FER=0.08     | 11 Mbps <-85dbm ; 5.5 Mbps <-87dbm                       |  |  |  |  |  |
|                           | 2 Mbps <-89dbm ; 1 Mbps <-91dbm                          |  |  |  |  |  |

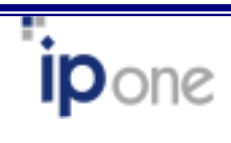

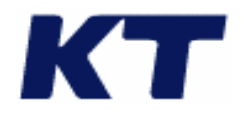

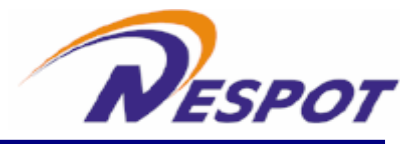

#### Environmental

| Temperature Range | -10 | C to 50 | C (14    | F to 122  | F) - operating |
|-------------------|-----|---------|----------|-----------|----------------|
|                   | -30 | C to 80 | C (-22   | F to 176  | F)-storage     |
| Humidity          | 95% | maximum | n non co | ondensing |                |

# **Physical Specifications**

| Form Factor | Fits Compact Flash Type-I Slots      |
|-------------|--------------------------------------|
| Dimensions  | 55.4(L) mm x 42.8(W) mm x 3.3(H) mm  |
|             | 2.18(L) in x 1.69(W) in x 0.13(H) in |
| Weight      | 45.36 g/ 1.6oz                       |

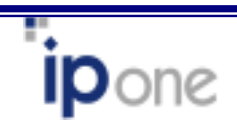

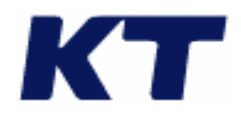

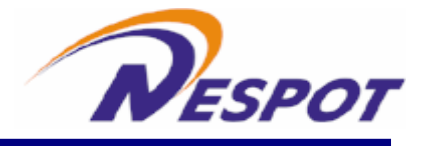

|  |   |   |   | ( | ( / ) |
|--|---|---|---|---|-------|
|  |   |   |   |   |       |
|  | ( | : | ) |   |       |
|  |   |   |   |   |       |
|  |   |   |   |   |       |
|  | ( | : | ) |   |       |

- 1. 2. 2
- A/S . ( 3. ,
- 4.
- A/S RESPOT
- .) , . . . .
  - A/S : 02) 2222-4638

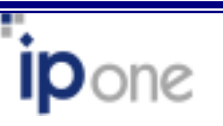